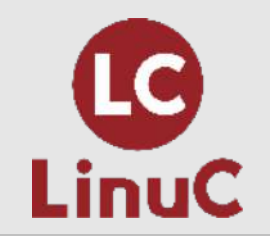

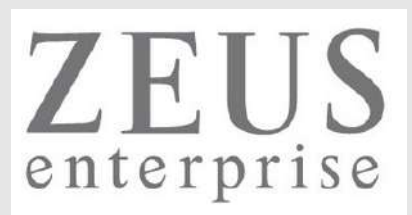

# LinuC レベル2 技術解説セミナー

主題2.03:ネットワーク構成

2023/04/23 (Sun) 13:00-14:15

LPI-Japanプラチナスポンサー 株式会社ゼウス・エンタープライズ 鯨井 貴博(LinuCエヴァンジェリスト)

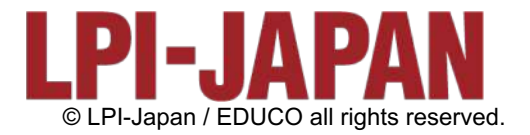

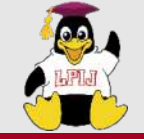

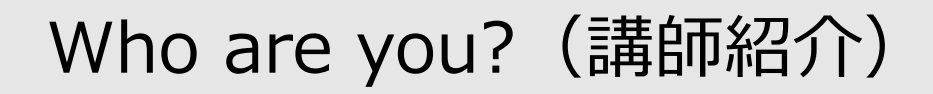

Linuxとの

出会い

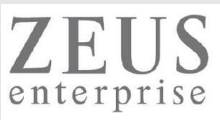

#### 鯨井貴博

LPI-Japan プラチナスポンサー 株式会社ゼウス・エンタープライズ LinuCエヴァンジェリスト

大学時代 Unixの存在を知り、日経Linuxを読み始める。 2000年にVine Linux 2.0で一度挫折を経験。 その悔しさを忘れきれず、2007年 他業種からIT業界に転職しLinuxに再チャレンジ。

SE・商用製品サポート・インストラクター・プロジェクト管理などを経験し、現在に至る。 自分自身が学習で苦労した経験から、初心者を含む受講者に分りやすい講義を行うように心がけている。

また、興味の向くIT技術・オープンソースソフトウェアなどについて、 Opensourcetehブログ(<u>https://www.opensourcetech.tokyo/</u>)で執筆中。 実際に自分でやってみる/使ってみる・開発者本人から話を聞いてみることを大切にしています。

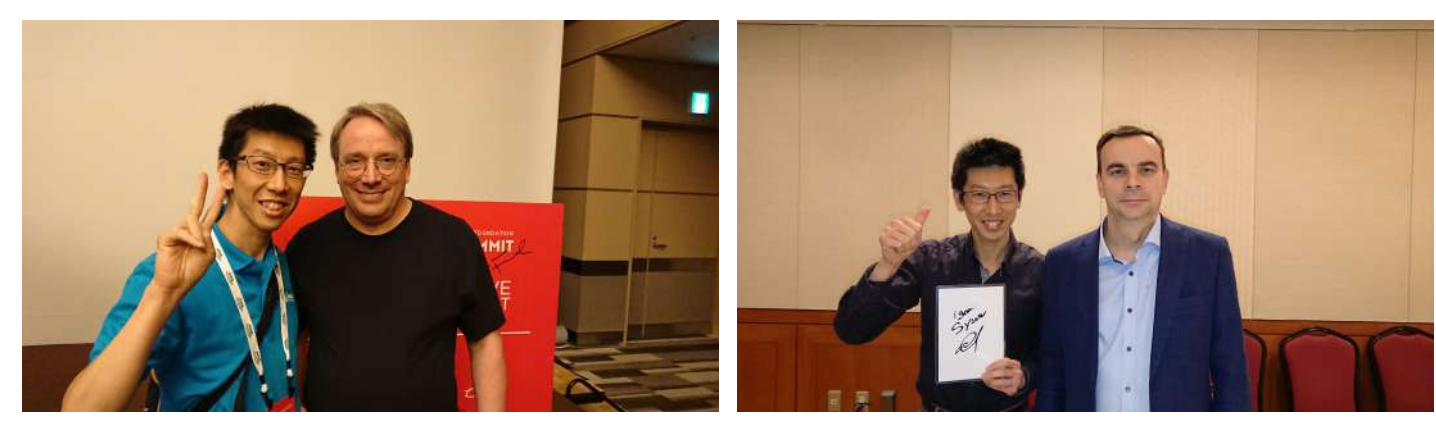

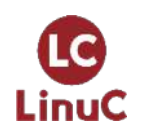

Linus Torvaldsさん(Linux開発者)

Igor Sysoevさん(nginx開発者)

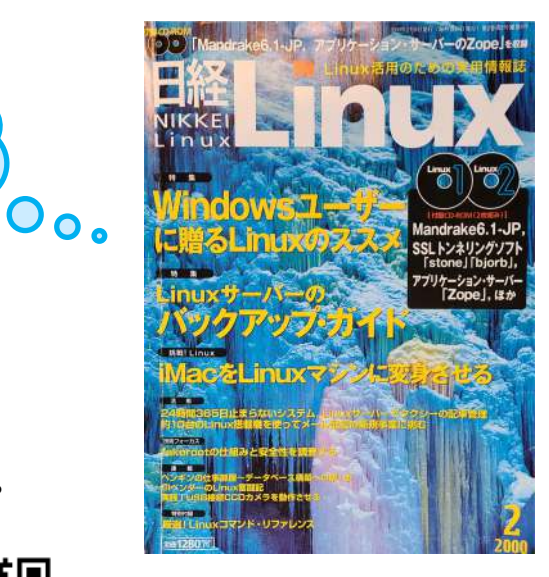

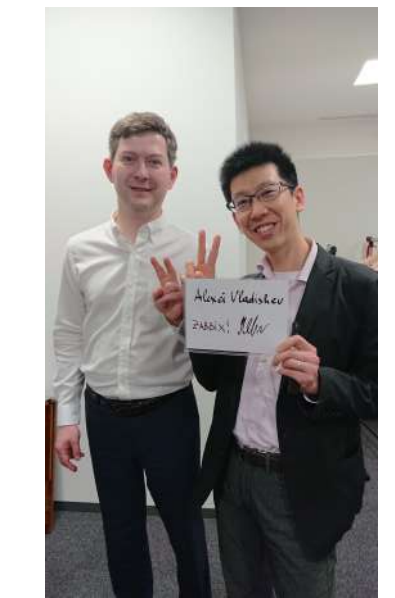

Alexei Vladishevさん(Zabbix開発者) © LPI-Japan / EDUCO all rights reserved.

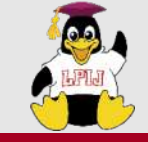

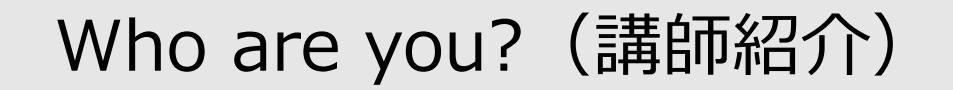

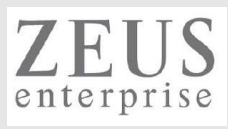

Open Source Summit Japan 2022 & KubeDay Japan 2022

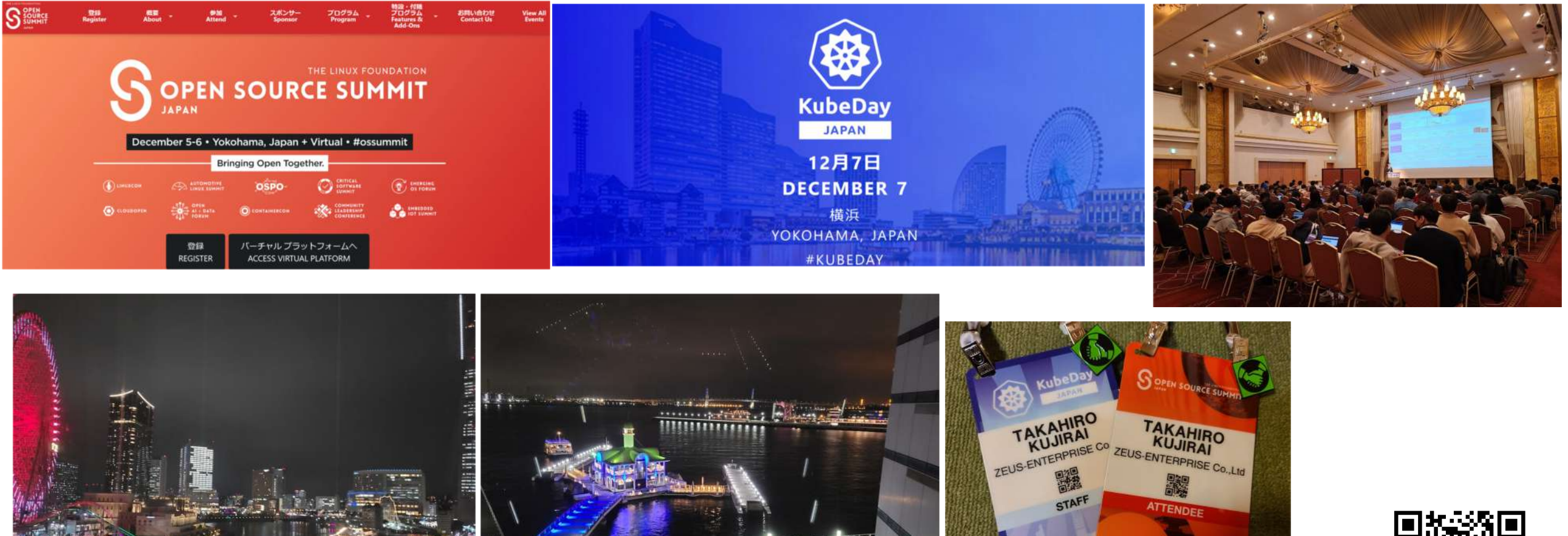

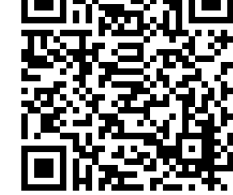

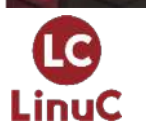

Open Source Summit Japan 2022にイベント運営ボランティアリーダーとして参加してきた! © LPI-Japan / EDUCO all rights reserved.

3

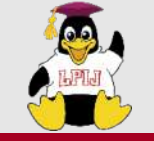

LinuC

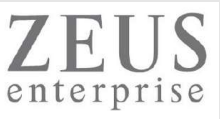

DualStack(IPv4 & IPv6)のkubernetesクラスター構築(v1.26.00・ubuntu22.04) https://www.opensourcetech.tokyo/entry/20230314/1678782139

MetalLBとService(type:LoadBalancer)による外部クライアントへのサービス公開(kubernetes v1.26.00 on ubuntu22.04) https://www.opensourcetech.tokyo/entry/20230316/1678966960

NGINX Ingress Controller + Ingressによるサービス公開(kubernetes v1.26) https://www.opensourcetech.tokyo/entry/20230317/1679054672

nginxコンテナ(Pod)のコンテンツ(index.html)をConfigMapで提供・更新する(kubernetes) https://www.opensourcetech.tokyo/entry/20230319/1679224123

kubectl topコマンドを実施する(metrics-serverの導入) https://www.opensourcetech.tokyo/entry/20230326/1679832639

kubernetesにおけるPodへの負荷分散状況の確認(Service/Deployment経由) https://www.opensourcetech.tokyo/entry/20230326/1679837870

kube-proxyのmodeをiptablesからipvsに変更する https://www.opensourcetech.tokyo/entry/20230327/1679919167

kubernetes dashboardを使う https://www.opensourcetech.tokyo/entry/20230329/1680093328

Network Policyによるトラフィック制御(kubernetes) https://www.opensourcetech.tokyo/entry/20230331/1680263776

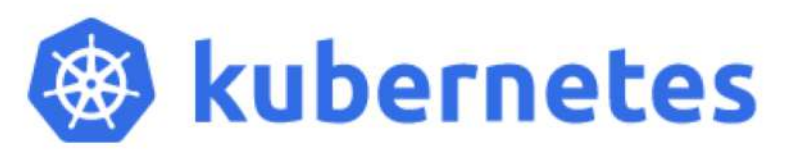

最近は、kubernetesをよく触ってます!

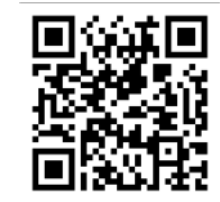

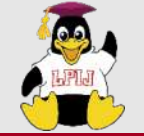

ゼウス・エンタープライズの提供サービス

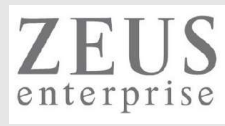

## 提供するITサービス

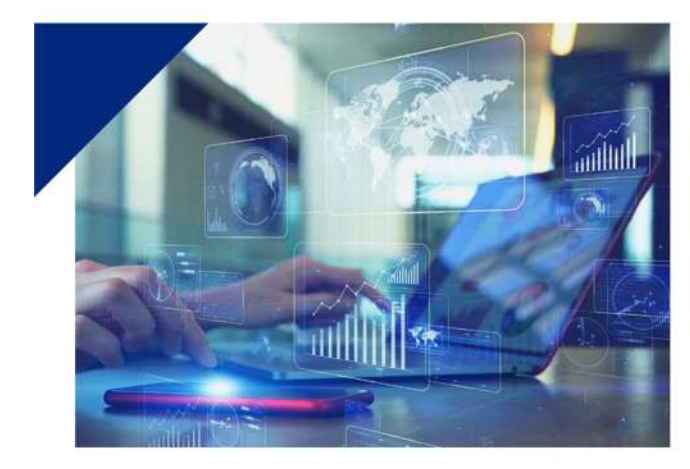

リナックス・ネットワークに強いITスクール

LPI-Japanのアカデミック認定校であるITキャリアスクール「Zeus

し、リナックスとネットワークに強いエンジニアを育成します。当

社社員の研修カリキュラムを基にしているため、プロの技術者だけ

でなく未経験者までも現場ですぐに活躍できる人材に育てます。個 人のスキルアップから企業の社員研修まで対応する、幅広いコース

Linux Training Center / Zeus Network Training Center」を運営

Zeus Linux Training Center Zeus Network Training Center

未経験者を戦力に育て上げた

ITキャリアスクールです

を展開しています。

独自のカリキュラムに定評がある

#### 高水準エンジニアによる支援サービス

SES (System Engineering Service)

#### 高い専門スキルを有する エンジニア集団だから可能な 質の高いソリューション

エンジニアの人材不足、ネットワークの構築や保守、システムの開 発といったIT分野のニーズに応える支援サービスを行っています。 クライアントの悩みや問題に幅広く且つ緻密に対応すべく、1.リ ナックスとネットワーク技術を基礎としたエンジニア、2. ITと英 語のスキルを有するバイリンガルエンジニア、3. アプリケーショ ン開発エンジニアという、3分野の専門性に特化した人材でチーム を組織。高水準で最適なソリューションを提供します。

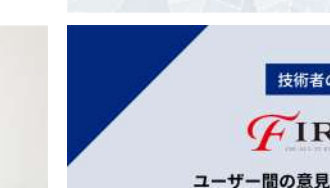

#### 技術者のためのSNS サービス FIRE SIDER

曖昧さを排除したフェアな人事評価システム

MyTruth

当社が開発した人事査定システムでは、社員の自己申告制によるボトムアップ

式の査定を採用。それに基づく評価をポイント化することにより、公正かつ客

観的な人事評価を確立します。評価結果のランキング表示によって、社員のパ

フォーマンスとモチベーションの向上を導き、組織全体のレベルアップを図り

ます。また、社員の勤怠や賞罰といった労務管理と、社員のポイント評価を一 括して管理し、AIによる分析と提案をアウトブットするため、人事・労務担当

者の業務負荷を大幅に削減して、業務の生産性を高めることが可能です。

社員の勤怠データと人事査定を管理して

公正な社員評価を実現する革新的なシステム

ユーザー間の意見交換と 企業とのマッチングを提供する エンジニアに特化したSNS

人的交流が不足しがちなIT業界において、専門性を持つエンジニア の情報収集を可能にするソーシャルネットワーキングサービスで す。ユーザーが話題を投稿するだけでなく、ディスカッションから 企画立案・協同制作までのフローを実現する場を提供します。ま た、ユーザーが個人プロフィールページを作成することにより、AI が企業とのマッチングを最適化します。エンジニアは専門スキルを 発信し、企業は採用活動を効率化することができます。

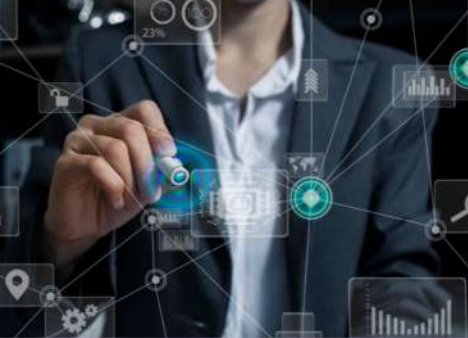

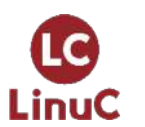

https://www.zeus-enterprise.co.jp/solution/service/

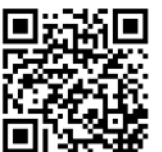

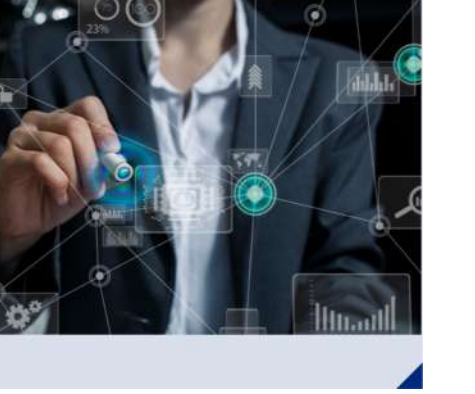

© LPI-Japan / EDUCO all rights reserved. 5

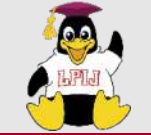

ゼウス・エンタープライズからの提供サービス

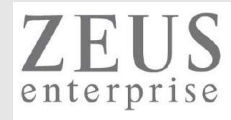

| <ul> <li>         ・         ・         ・</li></ul>                                                 | ]けプログラミング          | 教室   |                                                                 |         |
|---------------------------------------------------------------------------------------------------|--------------------|------|-----------------------------------------------------------------|---------|
| COURSE<br>~コース紹介~                                                                                 |                    | 会場   | 銀座ほこてん子供プログラミング教室<br>〒104-0061 東京都中央区銀座5丁目8-20 銀座               | をコア8階   |
| Minecraftコース                                                                                      |                    | 対象年齢 | 小学校3年~6年                                                        |         |
| ▼<br>大人気ゲーム!Minecraftを使って楽しくプログラミング!<br>[Minecraft MakeCode」では、通常のMinecraftとは違い、エージェントという小さなロボットを | プログラムによって換えことで、プレイ | 講習時間 | 10:30~11:30/12:00~13:00/13:30~14:30/<br>15:00~16:00/16:30~17:30 |         |
| の代わりに様々な作業をとても短い時間で行わせることができます!プログラミング的手法を使い、Minecraftの世界を自由に作り上げ                                 |                    |      | 毎日                                                              |         |
| →各コマ、集合型レッスン定員12名・オンラインレッスン定員3名                                                                   |                    | 持ち物  | 筆記用具                                                            |         |
|                                                                                                   |                    | 入学金  | ありません                                                           |         |
|                                                                                                   |                    | 月謝   | 6,000円~(税込)/月2回~(1コマ60分)                                        |         |
|                                                                                                   |                    | 教材費  | Minecraftのライセンス代:3300円(税込)<br>/ テキスト代:2530円(税込)                 |         |
| ※ 保護者同伴可能                                                                                         |                    | 無料体験 | 好評受付中!必要機材は全てお貸しします!                                            |         |
| オンラインレッスン対応!!<br>当スクールでは通常のレッスンをオンラインでもご受講いただけます!<br>インターネット環境とPCをお持ちでしたら、Zoomを使用し                | キャンペーン             |      |                                                                 | (El Div |
| オンラインコースでもプログラミングを学べます! お申                                                                        | し込みで <b>06FF!</b>  |      |                                                                 |         |

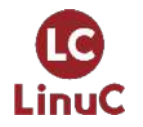

https://www.it-training.tokyo/kids/index.html

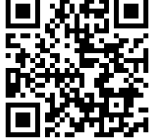

6

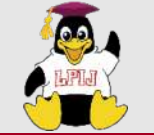

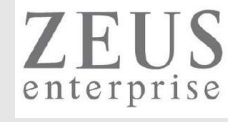

貸し会議室

<使用例>

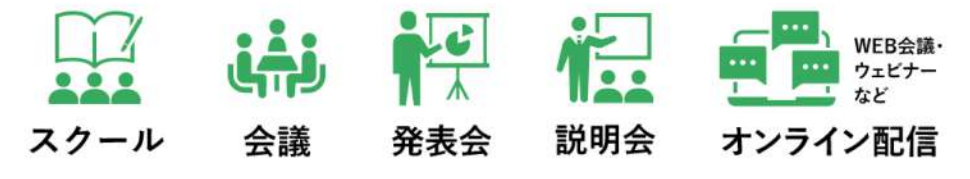

https://www.zeus-enterprise.co.jp/ikebukuro\_office/

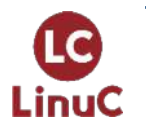

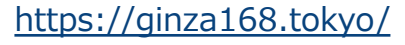

**Business Space** 

Jinza 16

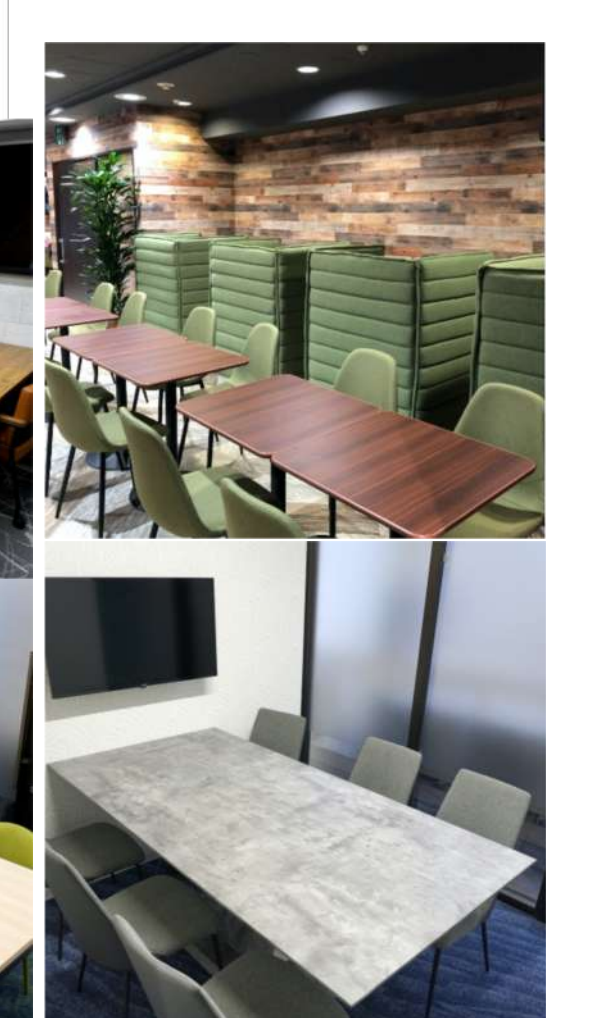

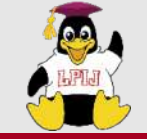

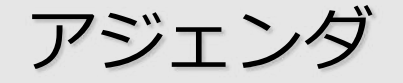

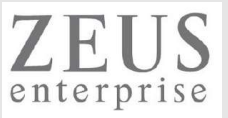

## 1. LinuCについて 試験概要と特徴

- 2. 技術解説
  - 主題2.03:ネットワーク構成
  - 2.03.1 基本的なネットワーク構成
  - 2.03.2 高度なネットワーク構成
  - 2.03.3 ネットワークの問題解決
- 3. Appendix
- 4. お知らせ
- 5. Q&A

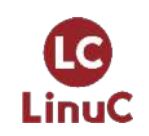

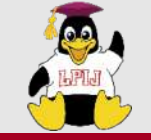

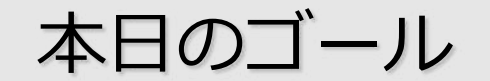

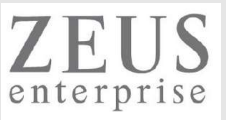

- ▶ Linuxの基本的なネットワーク設定を理解する
- ▶ ルーティングテーブルの操作を理解する
- ▶ ネットワーク関連のツールの使用方法を理解する
- ▶ ネットワーク関連のトラブルシュート方法を理解する

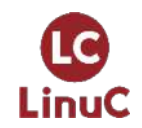

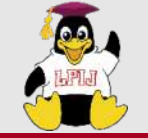

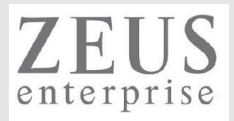

## LinuC について

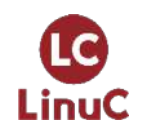

© LPI-Japan / EDUCO all rights reserved. 10

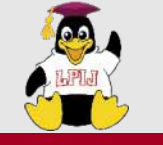

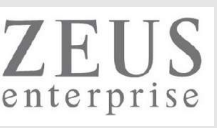

# ■LinuCとは

クラウド時代の即戦力エンジニアであることを証明するLinux技術者認定

✓現場で「今」求められている新しい技術要素に対応

- オンプレミス/仮想化・コンテナを問わず様々な環境下でのサーバー構築
- 他社とのコラボレーションの前提となるオープンソースへの理解
- システムの多様化に対応できるアーキテクチャへの知見

✓全面的に見直した「今」身につけておくべき技術範囲を網羅 今となっては使わない技術やコマンドの削除、アップデート、新領域の取り込み

✓Linuxの範疇だけにとどまらない領域までカバー
 セキュリティや監視など、ITエンジニアであれば必須の領域もカバー

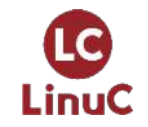

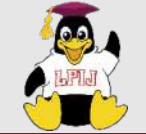

LC

LinuC

## AWSなどの パブリッククラウドを 活用するための技術

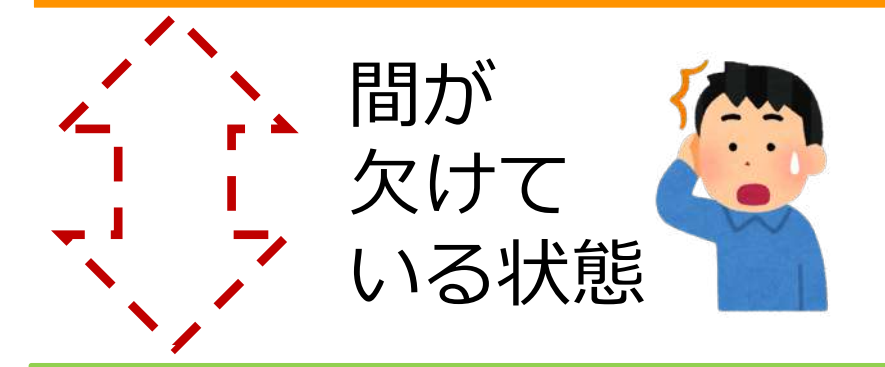

オンプレミスの サーバーサイドLinux技術 AWSなどの パブリッククラウドを 活用するための技術

仮想マシン/コンテナ技術、 クラウドセキュリティ、 アーキテクチャ、ほか

オンプレミスの サーバーサイドLinux技術

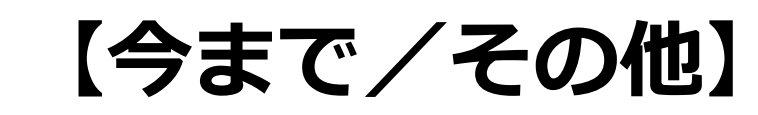

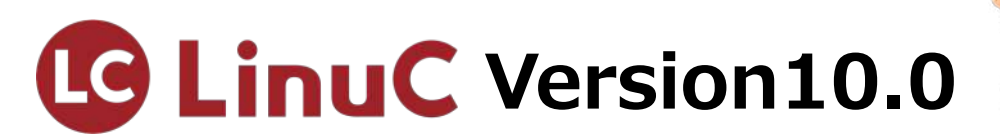

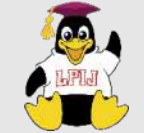

## LinuC Level1試験

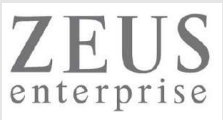

### 101試験

| 1 | 02試験 | ŝ |
|---|------|---|

| 1.01:Linuxのインストールと仮想マシン・コンテナの利用<br>1.01:1Linuxのインストール、記動、接続、切断と停止 | 1.06:シェルおよびスクリプト<br>1.06.1シェル環境のカスタマイズ   |
|-------------------------------------------------------------------|------------------------------------------|
| 1.01.2仮想マシン・コンテナの概念と利用                                            | 1.06.2シェルスクリプト<br>1.07. ネットロークの基礎        |
| 1.01.3ノートノロセスとsystemd<br>1.01.4プロセスの生成                            | 1.07: イツトワークの基礎<br>1 07 1インターネットプロトコルの基礎 |
| 1.01.5デスクトップ環境の利用                                                 | 1.07.2基本的なネットワーク構成                       |
| 1.02:ファイル・ディレクトリの操作と管理                                            | 1.07.3基本的なネットワークの問題解決                    |
| 1.02.1ファイルの所有者とパーミッション                                            | 1.07.4クライアント側のDNS設定                      |
| 1.02.2基本的なファイル管理の実行                                               | 1.08:システム管理                              |
| 1.02.3ハードリンクとシンボリックリンク                                            | 1.08.1アカウント管理                            |
| 1.02.4ファイルの配置と検索                                                  | 1.08.2ジョブスケジューリング                        |
| 1.03 : GNUとUnixのコマンド                                              | 1.08.3ローカライゼーションと国際化                     |
| 1.03.1コマンドラインの操作                                                  | 1.09 : 重要なシステムサービス                       |
| 1.03.2フィルタを使ったテキストストリームの処理                                        | 1.09.1システム時刻の管理                          |
| 1.03.3ストリーム、パイプ、リダイレクトの使用                                         | 1.09.2システムのログ                            |
| 1.03.4正規表現を使用したテキストファイルの検索                                        | 1.09.3メール配送エージェント(MTA)の基本                |
| 1.03.5エディタを使った基本的なファイル編集の実行                                       | 1.10:セキュリティ                              |
| 1.04: リポジトリとパッケージ管理                                               | 1.10.1セキュリティ管理業務の実施                      |
| 1.04.1apt コマンドによるパッケージ管理                                          | 1.10.2ホストのセキュリティ設定                       |
| 1.04.2Debianパッケージ管理                                               | 1.10.3暗号化によるデータの保護                       |
| 1.04.3yumコマンドによるパッケージ管理                                           | 1.10.4クラウドセキュリティの基礎                      |
| 1.04.4RPMパッケージ管理                                                  | 1.11 : オープンソースの文化                        |
| 1.05:ハードウェア、ディスク、パーティション、ファイルシステム                                 | 1.11.1オープンソースの概念とライセンス                   |
|                                                                   | 1.11.2オープンソースのコミュニティとエコシステム              |

LinuC

https://linuc.org/linuc1/range/101.html https://linuc.org/linuc1/range/102.html

1.05.2ハードディスクのレイアウトとパーティション 1.05.3ファイルシステムの作成と管理、マウント

1.05.1ハードウェアの基礎知識と設定

13 © LPI-Japan / EDUCO all rights reserved.

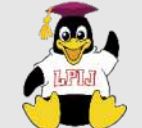

## LinuC Level2試験

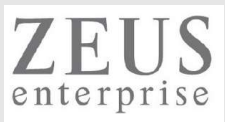

201試験 202試験 2.01:システムの起動とLinuxカーネル 2.07:ネットワーククライアントの管理 2.01.1 ブートプロセスとGRUB 2.07.1 DHCPサーバーの設定と管理 2.01.2 システム起動のカスタマイズ 2.07.2 PAM認証 2.07.3 LDAPクライアントの利用方法 2.01.3 Linux カーネルの構成要素 2.01.4 Linuxカーネルのコンパイル 2.07.4 OpenLDAPサーバーの設定 2.01.5 カーネル実行時における管理とトラブルシューティング 2.08:ドメインネームサーバー 2.02:ファイルシステムとストレージ管理 2.08.1 BINDの設定と管理 2.02.1 ファイルシステムの設定とマウント 2.08.2 ゾーン情報の管理 2.02.2 ファイルシステムの管理 2.08.3 セキュアなDNSサーバーの実現 2.02.3 論理ボリュームマネージャの設定と管理 2.09: HTTPサーバーとプロキシサーバー 2.03:ネットワーク構成 2.09.1 Apache HTTPサーバーの設定と管理 2.03.1 基本的なネットワーク構成 2.09.2 OpenSSLとHTTPSの設定 2.03.2 高度なネットワーク構成 2.09.3 nginxの設定と管理 2.03.3 ネットワークの問題解決 2.09.4 Squidの設定と管理 2.04:システムの保守と運用管理 2.10: 電子メールサービス 2.04.1 makeによるソースコードからのビルドとインストール 2.10.1 Postfixの設定と管理 2.04.2 バックアップとリストア 2.10.2 Dovecotの設定と管理 2.04.3 ユーザへの通知 2.11:ファイル共有サービス 2.04.4 リソース使用状況の把握 2.11.1 Sambaの設定と管理 2.04.5 死活監視、リソース監視、運用監視ツール 2.11.2 NFSサーバーの設定と管理 2.12:システムのセキュリティ 2.04.6 システム構成ツール 2.05: 仮想化サーバー 2.05.1 仮想マシンの仕組みとKVM 2.12.2 OpenSSH サーバーの設定と管理 2.05.2 仮想マシンの作成と管理 2.12.3 OpenVPNの設定と管理 2.06:コンテナ 2.12.4 セキュリティ業務 2.06.1 コンテナの仕組み 2.13:システムアーキテクチャ 2.06.2 Dockerコンテナとコンテナイメージの管理 2.13.1 高可用システムの実現方式

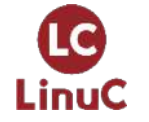

https://linuc.org/linuc2/range/201.html https://linuc.org/linuc2/range/202.html 2.12.1 iptables や firewalld によるパケットフィルタリング 2.13.2 キャパシティプランニングとスケーラビリティの確保 2.13.3 クラウドサービス上のシステム構成 2.13.4 典型的なシステムアーキテクチャ

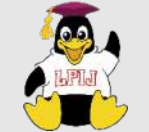

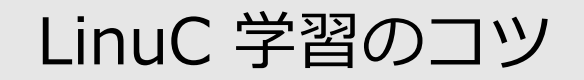

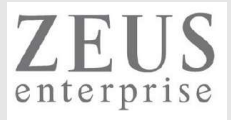

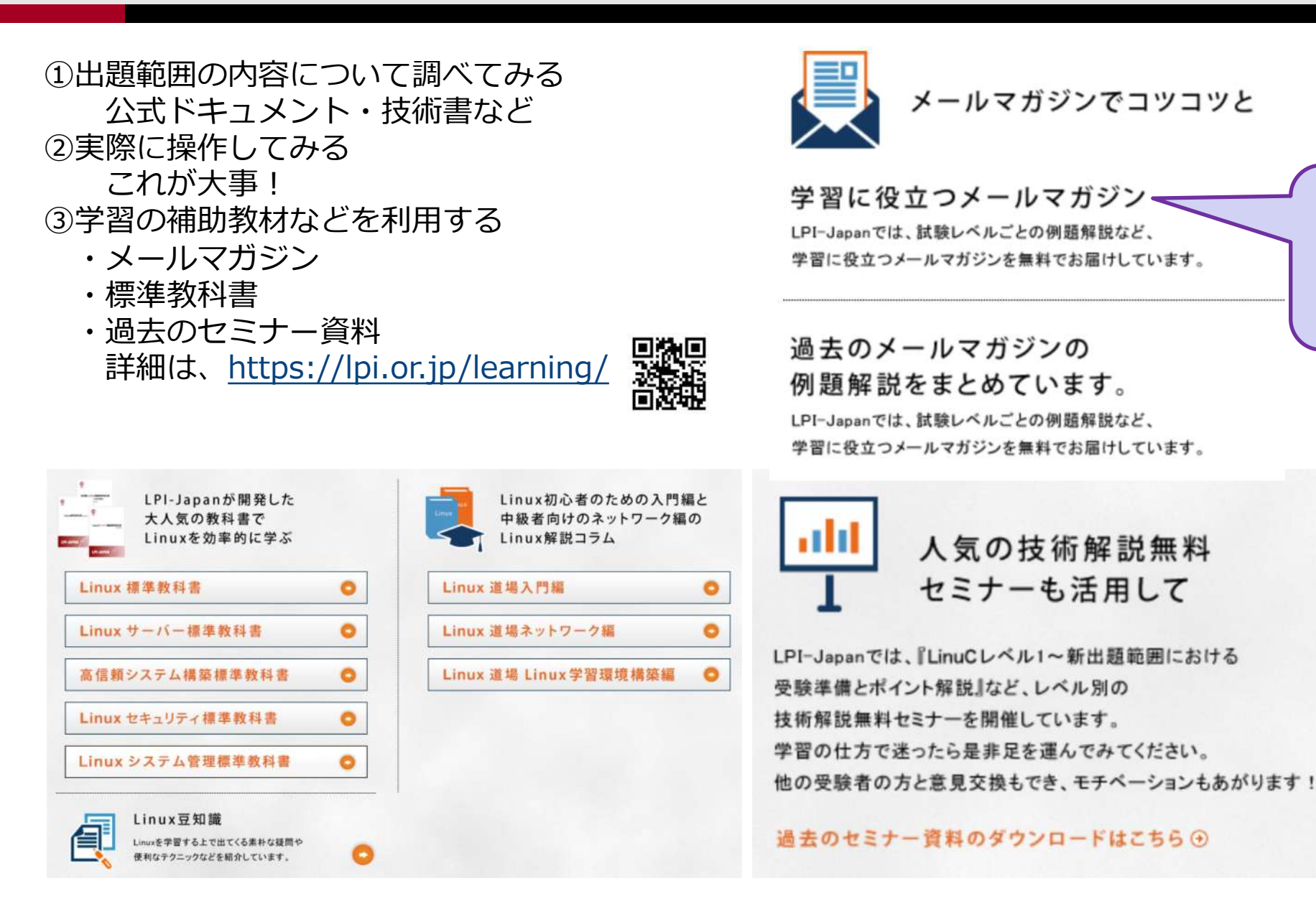

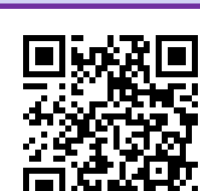

LPI-Japan LinuC通信

「レベル2・レベル3

を受けてみよう!|で

サンプル問題作ってる

ので、よかったら登録 してください!

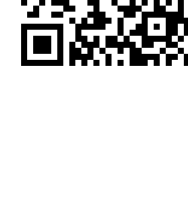

LinuC

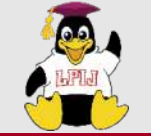

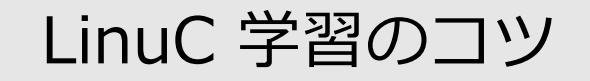

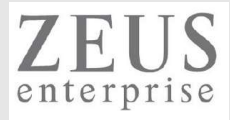

### ④過去セミナーの動画

### https://www.youtube.com/user/LPIJapan

| 検索                                                                                                    |                                                                                                    |                                                                                  | QĮ                                                                                                    | æ 🥵 👘                                                                                                    |  |
|----------------------------------------------------------------------------------------------------|----------------------------------------------------------------------------------------------------|----------------------------------------------------------------------------------|----------------------------------------------------------------------------------------------------|----------------------------------------------------------------------------------------------------|--|
|                                                                                                    | open                                                                                                    | your NEXT                                                                        | future                                                                                                    |                                                                                                    |  |
|                                                                                                    | し<br>LinuC<br>頼られ                                                                                                    | SS-DB<br>Wer/Gold<br>るための、頼z                                                     | <ul><li>● ● <p< th=""><th>C Linux技術者認定「LinuC」 O 🔘</th><th></th></p<></li></ul> | C Linux技術者認定「LinuC」 O 🔘                                                                                                    |  |
|                                                                                                    | <b>Japan</b><br>apan チャンネル登録者数 3890人 7<br>panチャンネルは、LinuC(LinuX)や                                                                                                   | '9本の動画<br>POSS-DB(PostareSOL)、HT                                                 | >                                                                                                    | ⚠️ 登録済み ∨                                                                                                    |  |
| ホーム 動画                                                                                                    | 再生リスト コミュニ                                                                                                    | ニティ チャンネル                                                                        | ·<br>概要 Q                                                                                                    |                                                                                                    |  |
| 、気の動画 ▶ すべて再生                                                                                                    | È,                                                                                                    |                                                                                  |                                                                                                    |                                                                                                    |  |
|                                                                                                    |                                                                                                    |                                                                                  |                                                                                                    |                                                                                                    |  |
| <sup></sup><br>仮想マシン・コンテナの<br>概念と利用                                                                                                    | <u>テーマ</u><br>システムの起動と<br>Linuxカーネル<br>(ブートプロセスとGRUB、カーネルの機成要素、(3か)                                                                                                 | <sup>変</sup><br>ブートプロセスとsystemd                                                  | <u>ミ</u><br>シェルスクリプトと<br>ジョブスケジューリング<br>(シェルスクリプトの基本構文、cronの使い方、ほ                                                                                                    | <u>ミーマ</u><br>ネットワークの基礎<br>(プロトコル、ネットワーク構成、ほた)                                                                                       |  |
| <sup>テーマ</sup><br>仮想マシン・コンテナの<br>概念と利用<br>LinuCレベル1 Version10.0<br>技術解説無料セミナ <b>1:07:</b> 3                                                                        | <ul> <li>テーマ</li> <li>システムの起動と</li> <li>Linuxカーネル</li> <li>(ブートプロセスとGRUB、カーネルの構成要素、ほか)</li> <li>LinuCレベル2 Version10.0</li> <li>技術解説無料セミナ1:06:36</li> </ul>          | <u>き</u><br>ブートプロセスとsystemd<br>LinuCレベル1 Version10.0<br>技術解説無料セミナ <b>1:15:40</b> | <u>ミーマ</u><br>シェルスクリプトと<br>ジョブスケジューリング<br>(シェルスクリプトの基本構文、cronの使い方、ほか<br>LinuCレベルレ1 Version10.0<br>技術解説無料セミナ <b>1152</b>                                                                                                    | ミーマ       ネットワークの基礎<br>(プロトコル、ネットワーク構成、ほか)       LinuCレベリレ1 Version10.0<br>技術解説無料セミナ1:25:44                                          |  |
| <ul> <li>デーマ</li> <li>デーマ</li> <li>仮想マシン・コンテナの<br/>概念と利用</li> <li>LinuCレベル1 Version10.0<br/>技術解説無料セミナ1:07:3</li> <li>記想マシン・コンテナの概念</li> <li>利用(Linux学習)</li> </ul> | ミーマ       システムの起動と       Linuxカーネル       (ブートブロセスとGRUB、カーネルの構成要素、(品か)       LinuCレベル2 Version10.0       技術解説無料セミナ1:06:36       ジステムの起動とLinuxカー :       ネル (Linux学習) |                                                                                  | <ul> <li></li></ul>                                                                                                    | ミーマ       ネットワークの基礎       (プロトコル、ネットワーク構成、ほか)       LinuCレベル1 Version10.0       技術解説無料セミナ1:25:44       ジャントワークの基礎 (Linux :       学習) |  |

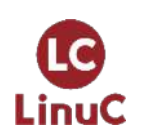

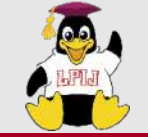

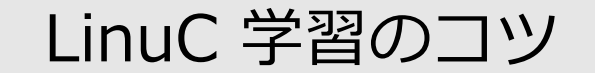

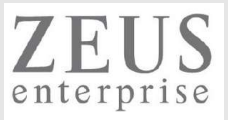

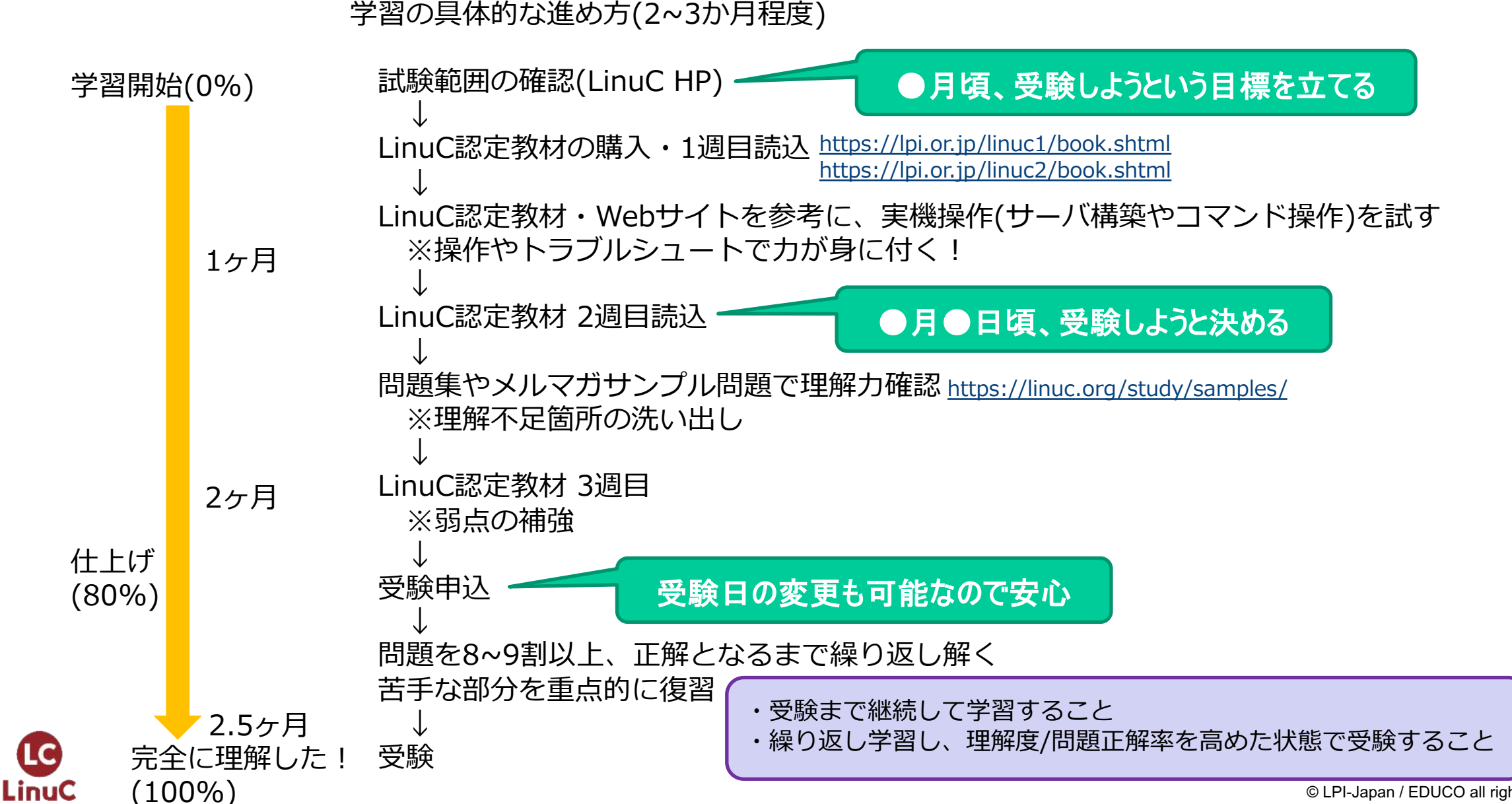

© LPI-Japan / EDUCO all rights reserved.

17

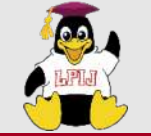

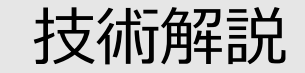

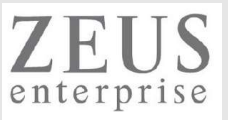

## 主題2.03:ネットワーク構成

試験としての重要度(出題割合)は高くないが、 実践では特にトラブルシュートで力を発揮する内容なので しっかりと理解しておきたい!

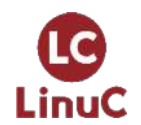

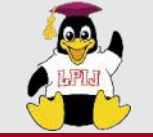

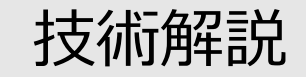

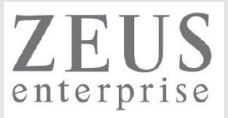

#### 2.03.1 基本的なネットワーク構成

重要度 3

概要

ネットワークデバイスを設定し、有線または無線のローカルネットワークと広域ネットワークに接続できる。

詳細

Ethernetネットワークインターフェイスを設定および操作する。デフォルトルートの設定を含む。 ip, ifconfig, route, arp, nmcli 無線ネットワークを構成する。 iw, iwconfig, iwlist

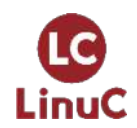

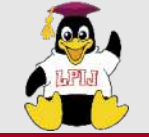

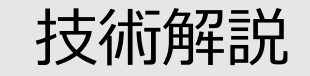

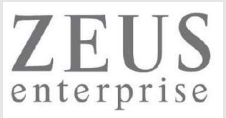

### 2.03.2 高度なネットワーク構成

### 重要度 3

### 概要

複数のサブネットへの経路設定ができる。これにはルータ機能の設定も含まれる。 ネットワークの状態を監視できる。 ネットワークのデバイス、通信状態などを分析できる。

#### 詳細

ルーティングテーブルを操作するユーティリティ

ip, route

IPフォワードを設定してルータ機能を実装する。

/etc/sysctl.conf, sysctl

ネットワークデバイスの状態を分析するユーティリティ

ip, ifconfig

TCP/IPの通信状態やトラフィックを監視および分析するユーティリティ ping\_ping6\_petcat(pc\_pcat)\_tcpdump\_pmap\_ss\_petcat

ping, ping6, netcat(nc, ncat), tcpdump, nmap, ss, netstat

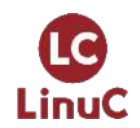

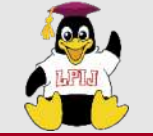

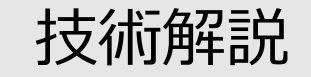

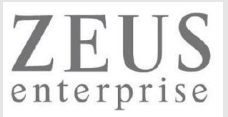

### 2.03.3 ネットワークの問題解決

### 重要度 3

### 概要

一般的なネットワーク設定に関する問題を特定して解決できる。 これには、基本的な設定ファイルの位置とコマンドに関する知識も含まれる。

### 詳細

ネットワークの設定に関する情報を取得する。

hostname, /etc/hostname, /etc/hosts, /etc/resolv.conf, nmcli, ip

ネットワークの通信経路の問題を特定して解決する。

traceroute, traceroute6, ip, route, mtr

ハードウェアの認識と利用に関する情報を取得する。

dmesg, /var/log/syslogおよび/var/log/messagesなどのシステムのログファイルおよび systemd のジャーナル システムの初期化ファイルとその内容(systemd)

NetworkManagerおよびそれがネットワーク設定に及ぼす影響について知っている。

/etc/network/, /etc/sysconfig/network-scripts/

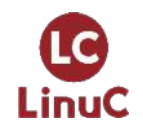

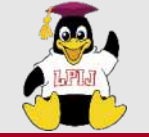

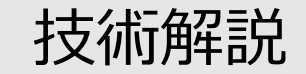

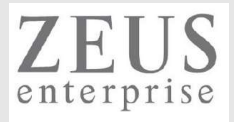

## はじめに

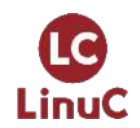

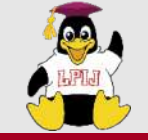

LinuC

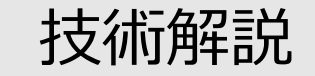

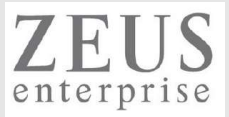

## ネットワークの重要性

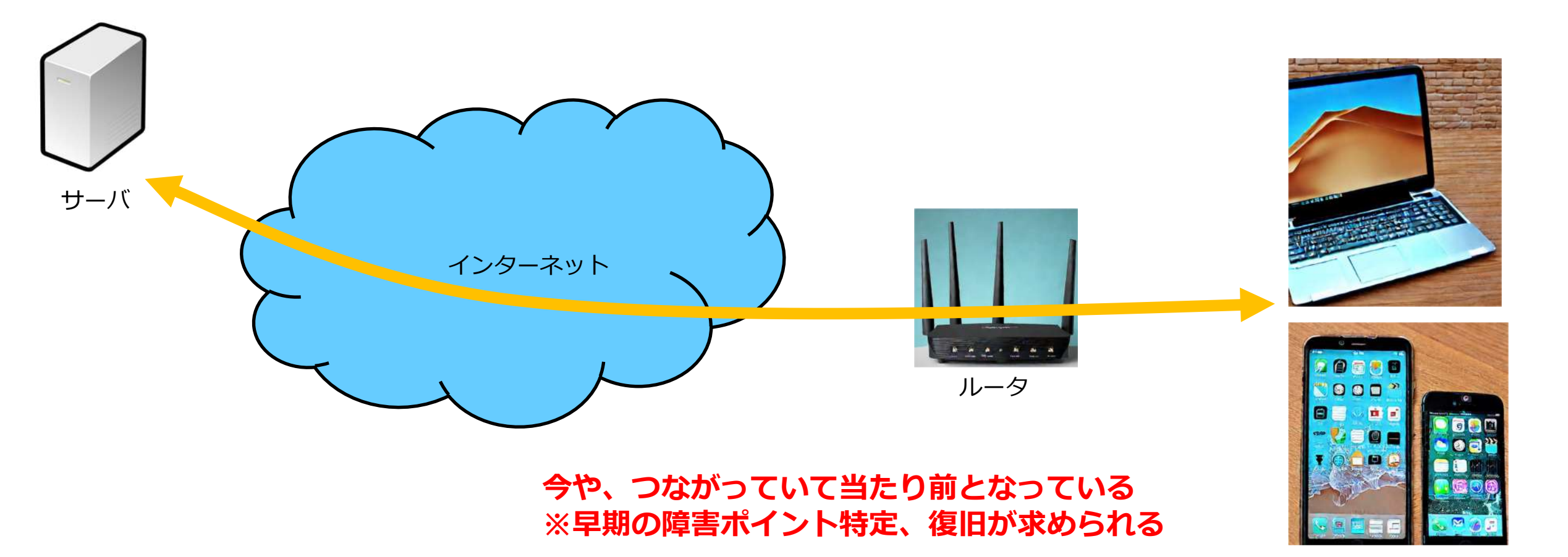

ユーザ端末

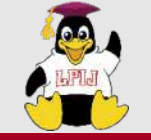

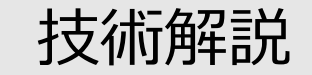

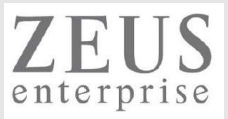

## トラブルシュートの進め方(OSI参照モデル)

| 階層     | 階層名        | 取り扱う情報など         |
|--------|------------|------------------|
| Layer7 | アプリケーション層  | アプリケーションデータ      |
| Layer6 | プレゼンテーション層 |                  |
| Layer5 | セッション層     |                  |
| Layer4 | トランスポート層   | ポート番号(TCP/UDPなど) |
| Layer3 | ネットワーク層    | IPアドレス           |
| Layer2 | データリンク層    | MACアドレス(ARP)     |
| Layer1 | 物理層        | 物理メディア           |

トラブルシュートは 下の階層から!

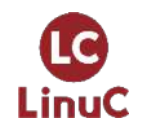

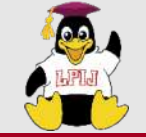

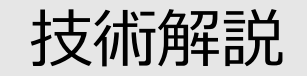

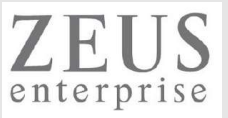

## IPアドレスの種類

・IPv4(32bits、10進数で標記) 0.0.0.0 ~ 255.255.255.255の範囲

プライベート: 10.0.0.0 ~ 10.255.255.255(/8) 172.16.0.0 ~ 172.31.255.255(/12) 192.168.0.0 ~ 192.168.255.255(/16) ※RFC1918 <u>https://www.rfc-editor.org/rfc/rfc1918</u>

:: → 連続する"0"が省略されている

グローバル ユニキャストアドレス リンクローカル ユニキャストアドレス ※ルータを超えない組織内で利用 ユニークローカル ユニキャストアドレス ※同一LAN内のみで利用

fe80:1::a00:27ff:fe16:5fac/64 :1→:0001の"0"が省略されている IPv4(or IPv6)のみを使った構成を SingleStack、

IPv4/IPv6の両方を使った構成を DualStackと呼ぶことがある。

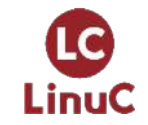

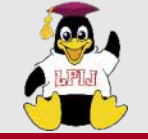

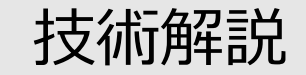

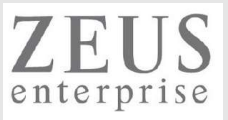

## MACアドレス(48ibts 、16進数で表記)

### 08:00:27:70:df:8a

## 前半24bits(08:00:27)は、ベンダーコード

https://gist.github.com/aallan/b4bb86db86079509e6159810ae9bd3e4

| 1       | uandor. F |                                 |                            | 0   |
|---------|-----------|---------------------------------|----------------------------|-----|
| 1 - Mr. |           |                                 |                            | Rat |
|         | 000000    | Officially Xerox                |                            |     |
|         | 000001    | SuperLAN-2U                     |                            |     |
|         | 000002    | BBN (was internal usage only, n | o longer used)             |     |
|         | 000003    | XEROX CORPORATION               |                            |     |
|         | 000004    | XEROX CORPORATION               |                            |     |
|         | 000005    | XEROX CORPORATION               |                            |     |
|         | 000006    | XEROX CORPORATION               |                            |     |
|         | 000007    | XEROX CORPORATION               |                            |     |
|         | 899999    | XEROX CORPORATION               |                            |     |
|         | 000009    | powerpipes?                     |                            |     |
|         | 00000A    | OMRON TATEISI ELECTRONICS CO.   |                            |     |
|         | 000008    | MATRIX CORPORATION              |                            |     |
|         | 96966C    | Cisco                           |                            |     |
|         | 00000D    | FIBRONICS LTD.                  |                            |     |
|         | 00000E    | Fujitsu                         |                            |     |
|         | 00000F    | Next                            |                            |     |
|         | 000010    | Hughes                          |                            |     |
|         | 000011    | Tektrnix                        |                            |     |
|         | 000012    | INFORMATION TECHNOLOGY LIMITED  |                            |     |
|         | 000013    | Camex                           |                            |     |
|         | 000014    | Netronix                        |                            |     |
|         | 000015    | Datapoint Corporation           |                            |     |
|         | 000016    | DU PONT PIXEL SYSTEMS .         |                            |     |
|         | 000017    | Oracle                          |                            |     |
|         | 000018    | Webster Computer Corporation    | Appletalk/Ethernet Gateway |     |
|         | 000019    | APPLIED DYNAMICS INTERNATIONAL  |                            |     |
|         | 00001A    | AMD                             |                            |     |

後半24bits(70:df:8a)は、ベンダー内で重複がない一意

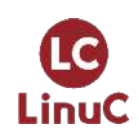

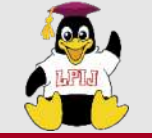

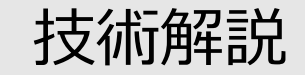

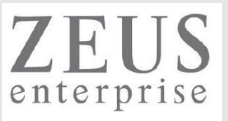

# 2.03.1 基本的なネットワーク構成

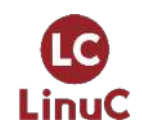

© LPI-Japan / EDUCO all rights reserved. 27

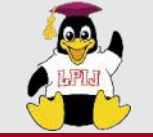

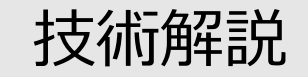

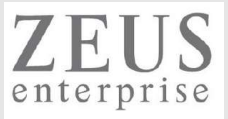

#### 2.03.1 基本的なネットワーク構成

重要度 3

概要

ネットワークデバイスを設定し、有線または無線のローカルネットワークと広域ネットワークに接続できる。

詳細

Ethernetネットワークインターフェイスを設定および操作する。デフォルトルートの設定を含む。 ip, ifconfig, route, arp, nmcli 無線ネットワークを構成する。 iw, iwconfig, iwlist

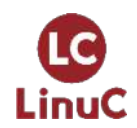

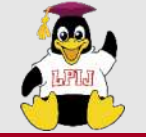

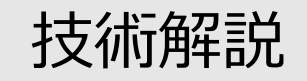

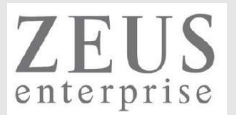

## IPアドレスの確認

ubuntu@ubuntuserver:~\$ ip addr show

### ※利用するディストリビューションによって、 デフォルトで用意されているコマンドが異なる

※IPv6については、 デフォルトでは無効化されていることがある

2: enp0s3: <BROADCAST,MULTICAST,UP,LOWER\_UP> mtu 1500 qdisc fq\_codel state UP group default qlen 1000

link/ether 08:00:27:16:5f:ac brd ff:ff:ff:ff:ff:ff

inet 192.168.1.111/24 metric 100 brd 192.168.1.255 scope global dynamic enp0s3

valid\_lft 6284sec preferred\_lft 6284sec

inet6 240f:32:57b8:1:a00:27ff:fe16:5fac/64 scope global dynamic mngtmpaddr noprefixroute

valid\_lft 298sec preferred\_lft 298sec

inet6 fe80::a00:27ff:fe16:5fac/64 scope link

valid\_lft forever preferred\_lft forever

### [root@localhost ~]# ifconfig

enp0s3: flags=4163<UP,BROADCAST,RUNNING,MULTICAST> mtu 1500
inet 192.168.1.140 netmask 255.255.255.0 broadcast 192.168.1.255
inet6 240f:32:57b8:1:5e06:7ace:4d2e:3456 prefixlen 64 scopeid 0x0<global>
inet6 fe80::81ce:f1ca:2a63:fbf3 prefixlen 64 scopeid 0x20<link>
ether 08:00:27:70:df:8a txqueuelen 1000 (Ethernet)
RX packets 232 bytes 19508 (19.0 KiB)
RX errors 0 dropped 0 overruns 0 frame 0
TX packets 142 bytes 15387 (15.0 KiB)
TX errors 0 dropped 0 overruns 0 carrier 0 collisions 0

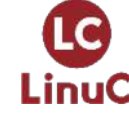

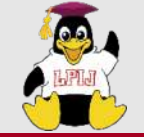

LinuC

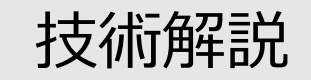

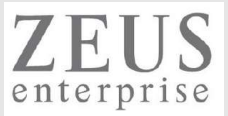

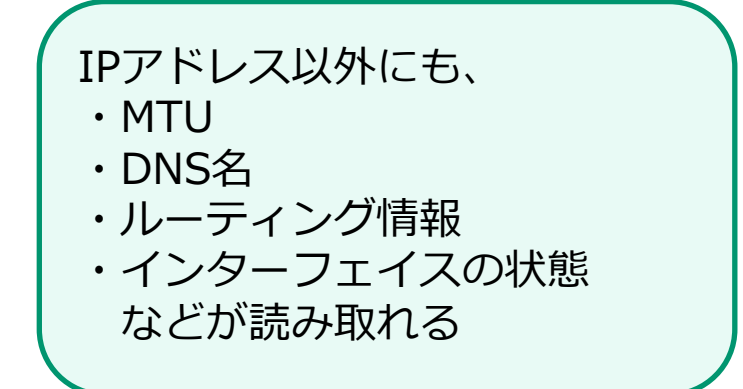

## IPアドレスの確認

| [root@localhost ~]# <b>nmcli dev</b> | ice show                                             |
|--------------------------------------|------------------------------------------------------|
| GENERAL.DEVICE:                      | enp0s3                                               |
| GENERAL.TYPE:                        | ethernet                                             |
| GENERAL.HWADDR:                      | 08:00:27:70:DF:8A                                    |
| GENERAL.MTU:                         | 1500                                                 |
| GENERAL.STATE:                       | 100 (接続済み)                                           |
| GENERAL.CONNECTION:                  | enp0s3                                               |
| GENERAL.CON-PATH:                    | /org/freedesktop/NetworkManager/ActiveConnection/1   |
| WIRED-PROPERTIES.CARRIER:            | オン                                                   |
| IP4.ADDRESS[1]:                      | 192.168.1.140/24                                     |
| IP4.GATEWAY:                         | 192.168.1.1                                          |
| IP4.ROUTE[1]:                        | dst = 0.0.0.0/0, nh = 192.168.1.1, mt = 100          |
| IP4.ROUTE[2]:                        | dst = 192.168.1.0/24, nh = 0.0.0.0, mt = 100         |
| IP4.DNS[1]:                          | 8.8.8.8                                              |
| IP4.DNS[2]:                          | 8.8.4.4                                              |
| IP6.ADDRESS[1]:                      | 240f:32:57b8:1:5e06:7ace:4d2e:3456/64                |
| IP6.ADDRESS[2]:                      | fe80::81ce:f1ca:2a63:fbf3/64                         |
| IP6.GATEWAY:                         | fe80::6ee4:daff:fedd:7400                            |
| IP6.ROUTE[1]:                        | dst = 240f:32:57b8:1::/64, nh = ::, mt = 100         |
| IP6.ROUTE[2]:                        | dst = ::/0, nh = fe80::6ee4:daff:fedd:7400, mt = 100 |
| IP6.ROUTE[3]:                        | dst = ff00::/8, nh = ::, mt = 256, table=255         |
| IP6.ROUTE[4]:                        | dst = fe80::/64, nh = ::, mt = 100.                  |

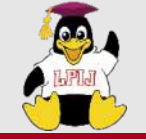

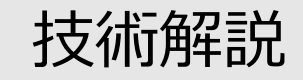

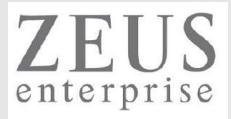

## IPアドレスの一時的な適用

[root@localhost ~]# ifconfig enp0s3 192.168.1.140 netmask 255.255.255.0

[root@localhost ~]# ip addr add 192.168.1.140/255.255.255.0 dev enp0s3

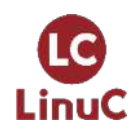

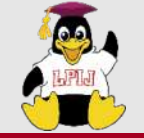

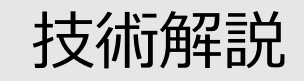

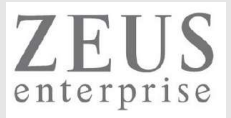

## IPアドレスの恒久的な適用

[root@localhost ~]# nmcli c modify enp0s3 ipv4.method manual ipv4.addresses "192.168.1.140/24"

```
[root@localhost ~]# vi /etc/sysconfig/network-scripts/ifcfg-enp0s3
```

[root@localhost ~]# cat /etc/sysconfig/network-scripts/ifcfg-enp0s3 TYPE=Ethernet PROXY\_METHOD=none BROWSER\_ONLY=no BOOTPROTO=none・・・・"static"と記載してもOK、DHCPを使う場合"dhcp"と記載する

```
NAME=enp0s3
UUID=22e3c1a4-ff0e-4c3e-bacd-d75d719e367a
DEVICE=enp0s3
ONBOOT=yes・・・OS起動時に利用するかどうか
IPADDR=192.168.1.140・・・・IPv4のアドレス指定
PREFIX=24・・・・プレフィックス(サブネットマスク)指定
GATEWAY=192.168.1.1・・・・ゲートウェイ指定
DNS1=8.8.8.8・・・・優先DNSサーバ指定
DNS2=8.8.4.4・・・・セカンダリDNSサーバ指定
```

[root@localhost ~]# systemctl restart network

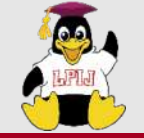

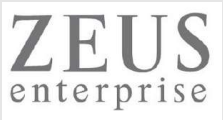

## IPアドレスの恒久的な適用(ubuntu)

How to Configure Networking on Ubuntu with Netplan <u>https://vitux.com/how-to-configure-networking-with-netplan-on-ubuntu/</u> <u>https://netplan.readthedocs.io/en/stable/tutorials/</u>

| tin@ubuntu: /                                                                                                    | - 8 8 |
|----------------------------------------------------------------------------------------------------|-------|
| File Edit View Search Terminal Help                                                                                                    |       |
| GNU nano 2.9.3 /etc/netplan/01-network-manager-all.yaml                                                                                                    |       |
| <pre>Let NetworkManager manage all devices on this system<br/>network:<br/>version: 2<br/>renderer: NetworkManager<br/>ethernets:<br/>ens33:<br/>dhcp4: no<br/>addresses: [192.168.72.150/24]<br/>gateway4: 192.168.72.2<br/>nameservers:<br/>addresses: [8.8.8.8,8.8.4.4]</pre> |       |
| <pre>^G Get Help ^0 Write Out ^W Where Is ^K Cut Text ^J Justify ^X Exit ^R Read File ^\ Replace ^U Uncut Text ^T To Spell</pre>                                                                                                    |       |

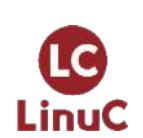

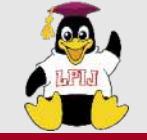

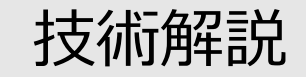

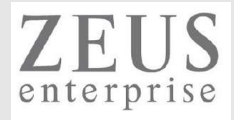

## ARPの確認

ubuntu@ubuntuserver:~\$ arp -a ? (192.168.1.123) at 7c:b2:7d:de:c2:f9 [ether] on enp0s3 ? (192.168.1.113) at 16:27:f5:0a:2d:01 [ether] on enp0s3 \_gateway (192.168.1.1) at 74:da:88:e6:b3:f8 [ether] on enp0s3.

関連付けられている IPアドレスとMACアドレスの一覧を表示

## ARPのやりとり ()ARPリクエスト(ブロードキャスト)**IPアドレスが欲しいです!**]<math>()ARPリプライ(ユニキャスト)**IPT**

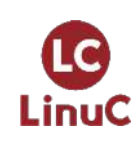

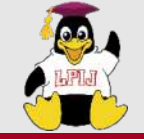

•

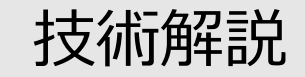

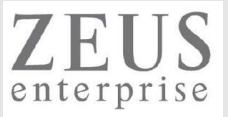

## ルーティング情報の参照

[root@localhost ~]# route Kernel IP routing table Gateway Destination Genmask Flags Metric Ref Use Iface UG 100 0 default 0.0.0.0 gateway 0 enp0s3192.168.1.0 0.0.0.0 255.255.255.0 U 100 0 0 enp0s3

[root@localhost ~]# **ip route show** default via 192.168.1.1 dev enp0s3 proto static metric 100 192.168.1.0/24 dev enp0s3 proto kernel scope link src 192.168.1.140 metric 100

[root@localhost ~]# nmcli c show enp0s3 connection.id: enp0s3

| •                  |                  |
|--------------------|------------------|
| ipv4.method:       | manual           |
| ipv4.dns:          | 8.8.8.8,8.8.4.4  |
| ipv4.dns-search:   |                  |
| ipv4.dns-options:  |                  |
| ipv4.dns-priority: | 0                |
| ipv4.addresses:    | 192.168.1.140/24 |
| ipv4.gateway:      | 192.168.1.1      |
| LinuC              |                  |

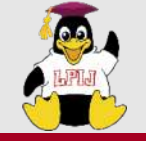

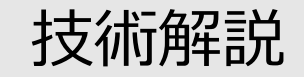

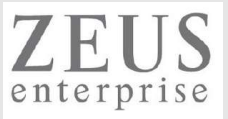

## ルーティング情報の設定

[root@localhost ~]# route add default gw 192.168.1.1 [root@localhost ~]# cat /etc/sysconfig/network-scripts/ifcfg-enp0s3 . . . . GATEWAY=192.168.1.1・・・ゲートウェイ指定 DNS1=8.8.8.8・・・優先DNSサーバ指定 DNS2=8.8.4.4・・・セカンダリDNSサーバ指定

[root@localhost ~]# systemctl restart network

[root@localhost ~]# nmcli connection modify enp0s3 ipv4.gateway "192.168.1.1"

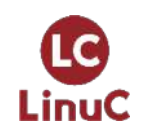

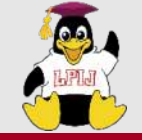

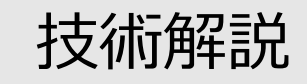

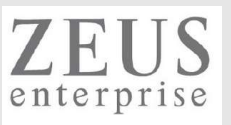

## Linuxに無線LAN設定

### iwコマンド

・・・・無線LAN設定の確認や操作をする https://linux.die.net/man/8/iw

iwlistコマンド

・・・・無線LANデバイスで検知した無線LAN情報の表示など https://linux.die.net/man/8/iwlist

iwconfigコマンド

・・・・無線LAN設定をする

https://linux.die.net/man/8/iwconfig

Ubuntu 22.04でのwi-fi設定(netplan)

https://www.opensourcetech.tokyo/entry/20230218/1676723684

ubuntu@kvm2ubuntu:/etc/netplan\$ cat 00-installer-config-wifi.yaml # This is the network config written by 'subiquity' network: wifis: wlx00029e4bbb7f: access-points: myaccesspoint: password: "myappassword" addresses: - 192.168.100.12/24 gateway4: 192.168.100.1 nameservers: addresses: - 8.8.8.8 - 8.8.4.4 -192.168.100.1

search: []

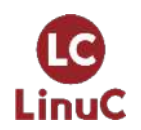

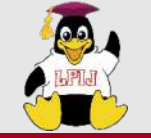

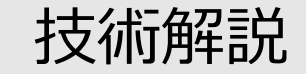

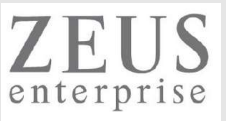

# 2.03.2 高度なネットワーク構成

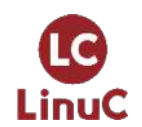

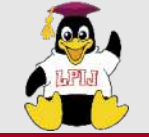

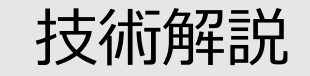

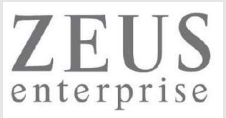

### 2.03.2 高度なネットワーク構成

### 重要度 3

### 概要

複数のサブネットへの経路設定ができる。これにはルータ機能の設定も含まれる。 ネットワークの状態を監視できる。 ネットワークのデバイス、通信状態などを分析できる。

#### 詳細

ルーティングテーブルを操作するユーティリティ

ip, route

IPフォワードを設定してルータ機能を実装する。

/etc/sysctl.conf, sysctl

ネットワークデバイスの状態を分析するユーティリティ

ip, ifconfig

TCP/IPの通信状態やトラフィックを監視および分析するユーティリティ ping\_ping6\_petcat(pc\_pcat)\_tcpdump\_pmap\_ss\_petcat

ping, ping6, netcat(nc, ncat), tcpdump, nmap, ss, netstat

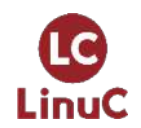

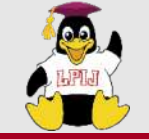

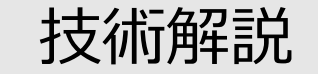

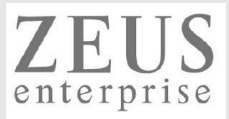

## Linuxをルータとして動作させる

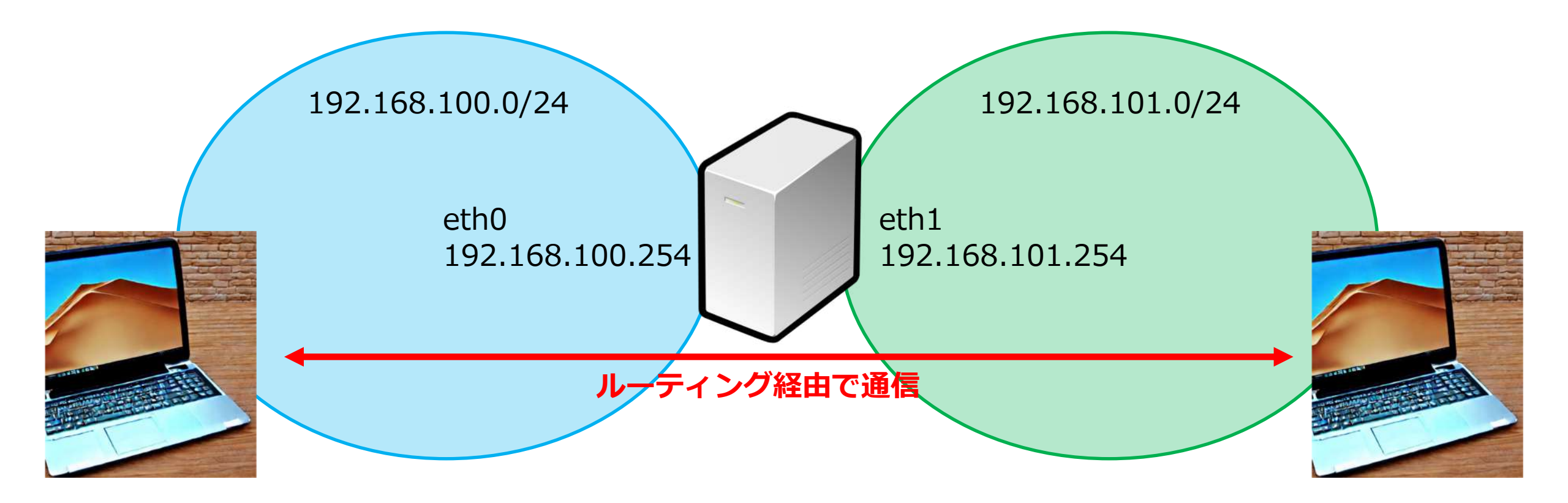

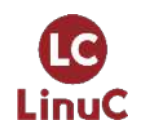

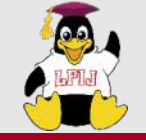

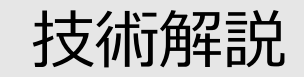

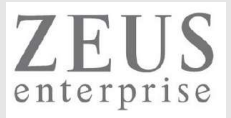

## /etc/sysctl.conf, sysctl = カーネルパラメータの表示や変更をする

kubeuser@master01:~\$ cat /etc/sysctl.d/k8s.conf net.ipv4.ip\_forward = 1 net.ipv6.conf.all.forwarding = 1

kubeuser@master01:~\$ sudo sysctl --system

\* Applying /etc/sysctl.d/k8s.conf ... net.bridge.bridge-nf-call-ip6tables = 1 net.bridge.bridge-nf-call-iptables = 1 net.ipv4.ip\_forward = 1 net.ipv6.conf.all.forwarding = 1

• Applying /etc/sysctl.conf ...

kubeuser@master01:~\$ sudo sysctl -a

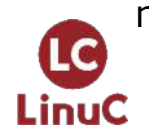

デフォルトでは無効(0)となっているので、 有効化(1)に変更する必要がある

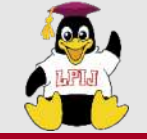

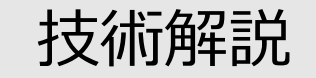

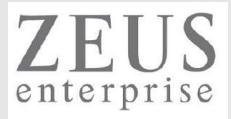

## kubernetesなどの構築では必要

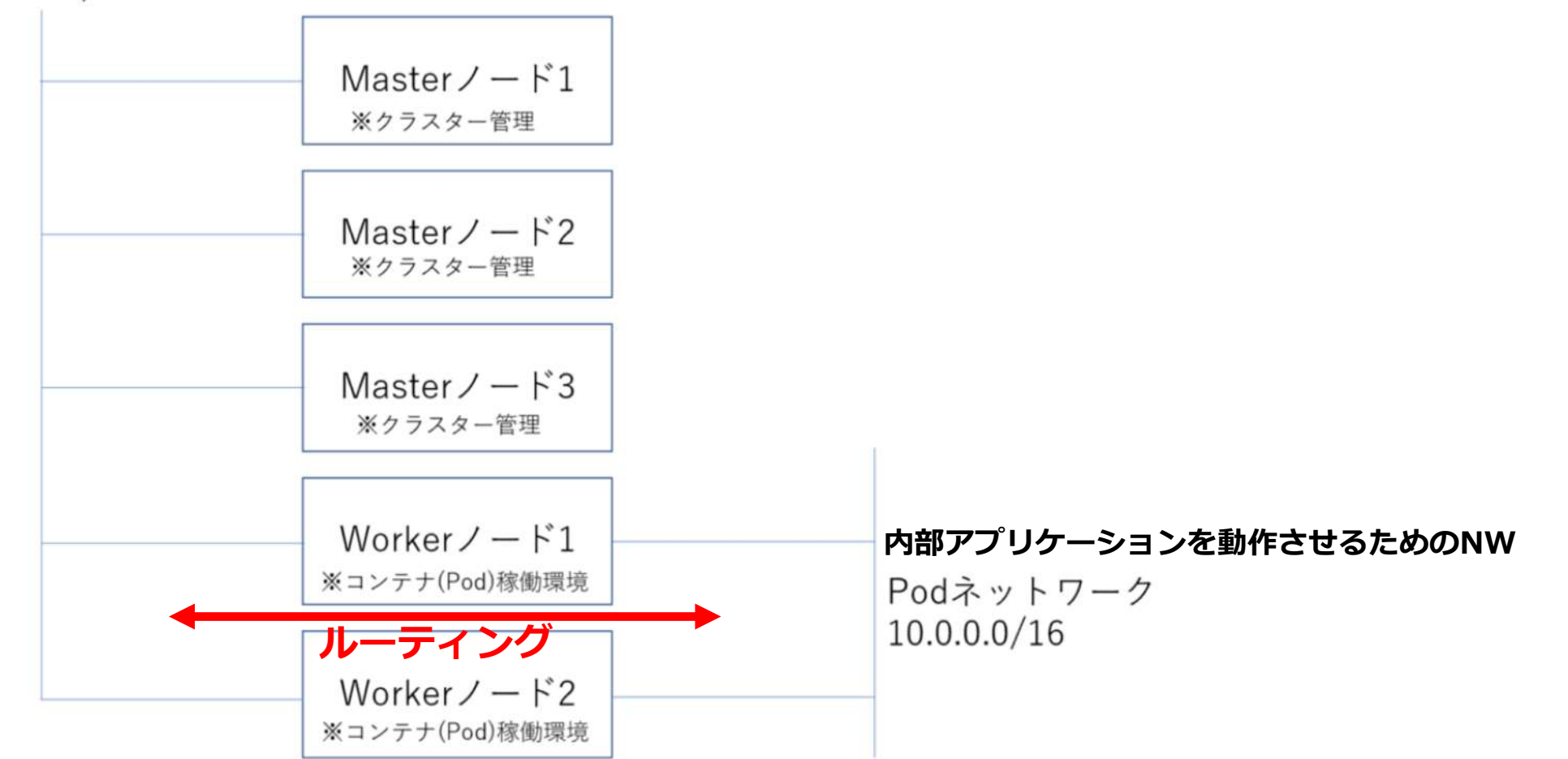

### 192.168.1.0/24 複数のPCを連携させるためのNW

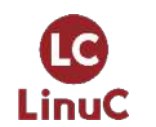

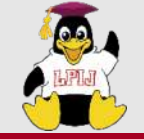

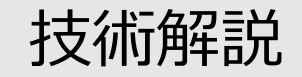

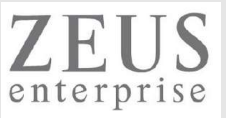

## ping/ping6

kubeuser@master01:~\$ ping -c 4 8.8.88 PING 8.8.8.8 (8.8.8.8) 56(84) bytes of data. 64 bytes from 8.8.8.8: icmp\_seq=1 ttl=57 time=4.46 ms 64 bytes from 8.8.8.8: icmp\_seq=2 ttl=57 time=4.67 ms 64 bytes from 8.8.8.8: icmp\_seq=3 ttl=57 time=4.60 ms 64 bytes from 8.8.8.8: icmp\_seq=4 ttl=57 time=4.32 ms

--- 8.8.8.8 ping statistics ---4 packets transmitted, 4 received, 0% packet loss, time 3004ms rtt min/avg/max/mdev = 4.324/4.513/4.672/0.133 ms

kubeuser@master01:~\$ ping6 -c 4 2a05:d014:edb:5704::6 PING 2a05:d014:edb:5704::6(2a05:d014:edb:5704::6) 56 data bytes 64 bytes from 2a05:d014:edb:5704::6: icmp\_seq=1 ttl=43 time=248 ms 64 bytes from 2a05:d014:edb:5704::6: icmp\_seq=2 ttl=43 time=248 ms 64 bytes from 2a05:d014:edb:5704::6: icmp\_seq=3 ttl=43 time=249 ms 64 bytes from 2a05:d014:edb:5704::6: icmp\_seq=4 ttl=43 time=249 ms

--- 2a05:d014:edb:5704::6 ping statistics ---4 packets transmitted, 4 received, 0% packet loss, time 3000ms rtt min/avg/max/mdev = 247.655/248.354/249.284/0.621 ms

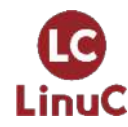

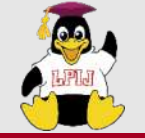

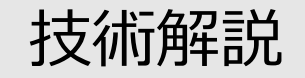

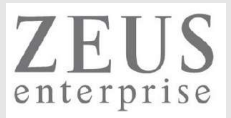

## tcpdump = $\mathcal{N}$ $\mathcal{N}$ $\mathcal{N}$ $\mathcal{N}$

ubuntu@ubuntuserver:~\$ **sudo tcpdump -i enp0s3 icmp** tcpdump: verbose output suppressed, use -v[v]... for full protocol decode listening on enp0s3, link-type EN10MB (Ethernet), snapshot length 262144 bytes 05:44:10.792774 IP 192.168.1.140 > ubuntuserver2: ICMP echo request, id 1550, seq 1, length 64 05:44:10.792828 IP ubuntuserver2 > 192.168.1.140: ICMP echo reply, id 1550, seq 1, length 64 05:44:11.794747 IP 192.168.1.140 > ubuntuserver2: ICMP echo request, id 1550, seq 2, length 64 05:44:11.794780 IP ubuntuserver2 > 192.168.1.140: ICMP echo reply, id 1550, seq 2, length 64 ^C

4 packets captured

4 packets received by filter

0 packets dropped by kernel

フィルターを活用しないと大量のログが出力されるので注意 解析には通信内容に関する知識(例:ICMPやhttpのやりとりやアプリケーション通信が どのようなものか、TCP/UDP・IP・ARPなど)が必須

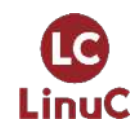

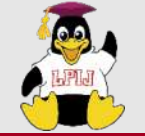

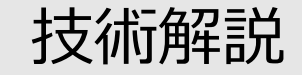

0180 90 ad ab 0d c0 88 b1 2e bb f9 05 42 02 be b4 95 .....B....

パケット数: 184 - 表示: 184 (100.0%)

## 

|                                                                                                    | K 🖸 🤇 🗢 👄 🕾 🗿 📑 🕴                                                                                                    | Q Q Q II                                                                                                    |                                                                                                    |
|----------------------------------------------------------------------------------------------------|----------------------------------------------------------------------------------------------------|----------------------------------------------------------------------------------------------------|----------------------------------------------------------------------------------------------------|
| 表示フィルタ・・・ 〈Ctrト-/〉を                                                                                                    | 適用                                                                                                    |                                                                                                    |                                                                                                    |
| Time                                                                                                    | Source                                                                                                    | Destination                                                                                                    | Protocol Length Info                                                                                                    |
| 1 0.000000                                                                                                    | 192.168.1.124                                                                                                    | 203.211.199.120                                                                                                    | TLSv1.2 1045 Application Data                                                                                                    |
| 2 0.013278                                                                                                    | 203.211.199.120                                                                                                    | 192.168.1.124                                                                                                    | TLSv1.2 286 Application Data                                                                                                    |
| 3 0.034918                                                                                                    | 192.168.1.124                                                                                                    | 203.211.199.120                                                                                                    | TLSv1.2 1066 Application Data                                                                                                    |
| 4 0.037873                                                                                                    | 192.168.1.124                                                                                                    | 203.211.199.120                                                                                                    | TCP 66 60951 → 443 [SYN] Seq=0 Win=64240 Len=0 MSS=1460 WS=                                                                                                    |
| 5 0.045973                                                                                                    | 203.211.199.120                                                                                                    | 192.168.1.124                                                                                                    | TLSv1.2 290 Application Data                                                                                                    |
| 6 0.046550                                                                                                    | 192,168.1.124                                                                                                    | 203,211,199,120                                                                                                    | TLSv1.2 1065 Application Data                                                                                                    |
| 7 0.051173                                                                                                    | 203.211.199.120                                                                                                    | 192.168.1.124                                                                                                    | TCP 66 443 → 60951 [SYN, ACK] Seq=0 Ack=1 Win=29200 Len=0 M                                                                                                    |
| 8 0.051308                                                                                                    | 192.168.1.124                                                                                                    | 203.211.199.120                                                                                                    | TCP 54 60951 → 443 [ACK] Seq=1 Ack=1 Win=262656 Len=0                                                                                                    |
| 9 0.055915                                                                                                    | 192.168.1.124                                                                                                    | 203.211.199.120                                                                                                    | TLSv1.2 634 Client Hello                                                                                                    |
| 10 0.063507                                                                                                    | 203.211.199.120                                                                                                    | 192.168.1.124                                                                                                    | TLSv1.2 290 Application Data                                                                                                    |
| 11 0.069240                                                                                                    | 203.211.199.120                                                                                                    | 192.168.1.124                                                                                                    | TCP 54 443 → 60951 [ACK] Seq=1 Ack=581 Win=30720 Len=0                                                                                                    |
| 12 0.070705                                                                                                    | 203.211.199.120                                                                                                    | 192.168.1.124                                                                                                    | TLSv1.2 210 Server Hello, Change Cipher Spec, Encrypted Handshak                                                                                                    |
| ransmission (on                                                                                                    | trol Protocol Src Port: 6093                                                                                                    | Dst Port: 443 Sec: 0030                                                                                                    | 04 02 04 ad 00 00 17 03 03 03 da 00 00 00 00 00 00 00 00                                                                                                    |
| Transmission Con                                                                                                    | trol Protocol, Src Port: 6093                                                                                                    | 5, Dst Port: 443, Seq: 0030                                                                                                    | 04 02 04 ad 00 00 17 03 03 03 da 00 00 00 00 00 00 00 00 00 00 00 00 00                                                                                                    |
| Fransmission Con<br>Source Port: 6                                                                                                    | trol Protocol, Src Port: 6093<br>50935                                                                                                    | 5, Dst Port: 443, Seq: 0030<br>0040<br>0050                                                                                                    | 04       02       04       a0       00       01       13       03       03       06       06       06       06       06       06       06       06       06       06       06       06       06       06       06       06       06       06       06       06       06       06       06       06       06       06       06       06       06       06       06       06       06       06       06       06       06       06       06       06       06       06       06       06       06       06       06       06       06       06       06       06       06       06       06       06       06       06       06       06       06       06       06       06       06       06       06       06       06       06       06       06       06       06       06       06       06       06       06       06       06       06       06       06       06       06       06       06       06       06       06       06       06       06       06       06       06       06       06       06       06       06       06 <td< td=""></td<> |
| Transmission Con<br>Source Port: 6<br>Destination Po                                                                                                    | trol Protocol, Src Port: 6093:<br>50935<br>ort: 443                                                                                                    | 5, Dst Port: 443, Seq: 0030<br>0040<br>0050<br>0060                                                                                                    | 04       02       04       a0       00       11       a1       e2       s1       a0       b3       b3 <td< td=""></td<> |
| Fransmission Con<br>Source Port: 6<br>Destination Po<br>[Stream index:                                                                                                    | trol Protocol, Src Port: 6093<br>50935<br>ort: 443<br>: 0]                                                                                                    | 5, Dst Port: 443, Seq:<br>0040<br>0050<br>0060<br>0070                                                                                                    | 04       02       04       00       00       17       03       03       03       06       06       06       06       06       06       06       06       06       06       06       06       06       06       06       06       06       06       06       06       06       06       06       06       06       06       06       06       06       06       06       06       06       06       06       06       06       06       06       06       06       06       06       06       06       06       06       06       06       06       06       06       06       06       06       06       06       06       06       06       06       06       06       06       06       06       06       06       06       06       06       06       06       06       06       06       06       06       06       06       06       06       06       06       06       06       06       06       06       06       06       06       06       06       06       06       06       06       06       06       06       06       06 <td< td=""></td<> |
| Transmission Con<br>Source Port: 6<br>Destination Po<br>[Stream index:<br>[Conversation                                                                                                    | <pre>trol Protocol, Src Port: 6093<br/>50935<br/>prt: 443<br/>: 0]<br/>completeness: Incomplete (8)]<br/>or: 0011</pre>                                                                                                    | 5, Dst Port: 443, Seq:<br>0044<br>0056<br>0066<br>0070<br>0088                                                                                                    | 04       02       04       00       00       17       30       03       03       06       06       06       06       06       06       06       06       06       06       06       06       06       06       06       06       06       06       06       06       06       06       06       06       06       06       06       06       06       06       06       06       06       06       06       06       06       06       06       06       06       06       06       06       06       06       06       06       06       06       06       06       06       06       06       06       06       06       06       06       06       06       06       06       06       06       06       06       06       06       06       06       06       06       06       06       06       06       06       06       06       06       06       06       06       06       06       06       06       06       06       06       06       06       06       06       06       06       06       06       06       06       06 <td< td=""></td<> |
| Transmission Con<br>Source Port: 6<br>Destination Por<br>[Stream index:<br>[Conversation<br>[TCP Segment L                                                                                                    | trol Protocol, Src Port: 6093<br>50935<br>prt: 443<br>: 0]<br>completeness: Incomplete (8)]<br>.en: 991]<br>.en: 991                                                                                                    | 5, Dst Port: 443, Seq:<br>0044<br>0056<br>0066<br>0070<br>0080<br>0090                                                                                                    | 04       02       04       00       00       11       03       03       03       06       06       06       06       06       06       06       06       06       06       06       06       06       06       06       06       06       06       06       06       06       06       06       06       06       06       06       06       06       06       06       06       06       06       06       06       06       06       06       06       06       06       06       06       06       06       06       06       06       06       06       06       06       06       06       06       06       06       06       06       06       06       06       06       06       06       06       06       06       06       06       06       06       06       06       06       06       06       06       06       06       06       06       06       06       06       06       06       06       06       06       06       06       06       06       06       06       06       06       06       06       06       06 <td< td=""></td<> |
| Transmission Con<br>Source Port: 6<br>Destination Po<br>[Stream index:<br>[Conversation<br>[TCP Segment L<br>Sequence Numbe<br>Sequence Numbe                                                                                                    | <pre>trol Protocol, Src Port: 6093:<br/>50935<br/>prt: 443<br/>: 0]<br/>completeness: Incomplete (8)]<br/>.en: 991]<br/>er: 1 (relative sequence nu<br/>p (ppu): 1220452655</pre>                                                                                                    | 5, Dst Port: 443, Seq:<br>0044<br>0056<br>0066<br>0076<br>0086<br>0099<br>0099<br>0099                                                                                                    | 04       02       04       a0       00       17       a1       62       51       a0       03       03       a0       a0 <td< td=""></td<> |
| Transmission Con<br>Source Port: 6<br>Destination Po<br>[Stream index:<br>[Conversation<br>[TCP Segment L<br>Sequence Numbe<br>Sequence Numbe                                                                                                    | trol Protocol, Src Port: 6093<br>50935<br>prt: 443<br>: 0]<br>completeness: Incomplete (8)]<br>.en: 991]<br>pr: 1 (relative sequence nu<br>er (raw): 1830453665<br>Augebra 202 (relative con                                                                                                    | 5, Dst Port: 443, Seq:<br>0044<br>0056<br>0066<br>0076<br>0086<br>0099<br>0099<br>00<br>00                                                                                                    | 04 $02$ $04$ $00$ $00$ $17$ $03$ $03$ $03$ $03$ $00$ $00$                                                                                                    |
| Transmission Con<br>Source Port: 6<br>Destination Po<br>[Stream index:<br>[Conversation<br>[TCP Segment L<br>Sequence Numbe<br>Sequence Numbe<br>[Next Sequence<br>Acknowledmmet                                                                                                    | trol Protocol, Src Port: 6093<br>50935<br>prt: 443<br>: 0]<br>completeness: Incomplete (8)]<br>.en: 991]<br>pr: 1 (relative sequence nu<br>pr (raw): 1830453665<br>: Number: 992 (relative sequence nu<br>pr (relative sequence nu<br>pr (relative seq | 5, Dst Port: 443, Seq:     0030       0044     0046       0056     0046       0057     0056       0058     0056       0059     0056       0059     0056       0059     0056       0059     0056       0059     0056       0059     0056       0059     0056       0059     0056       0059     0056       0059     0056       0059     0056       0059     0056       0059     0056       0059     0056       0059     0056       0059     0056       0056     0056       0056     0056       0056     0056       0056     0056       0056     0056       0056     0056       0056     0056       0056     0056       0056     0056       0056     0056       0056     0056       0056     0056       0056     0056       0056     0056       0056     0056       0056     0056       0056     0056       0056     0056       0056     0056                                                                                                    | 04 $02$ $04$ $00$ $00$ $17$ $03$ $03$ $03$ $03$ $00$ $00$                                                                                                    |
| Transmission Con<br>Source Port: 6<br>Destination Po<br>[Stream index:<br>[Conversation<br>[TCP Segment L<br>Sequence Numbe<br>Sequence Numbe<br>[Next Sequence<br>Acknowledgment                                                                                                    | <pre>trol Protocol, Src Port: 6093:<br/>50935<br/>prt: 443<br/>: 0]<br/>completeness: Incomplete (8)]<br/>en: 991]<br/>er: 1 (relative sequence nu<br/>er (raw): 1830453665<br/>e Number: 992 (relative seq<br/>t Number: 1 (relative ack n<br/>c number: 1 (relative ack n<br/>c number: (raw): 3297017280</pre>                                                                                                    | 5, Dst Port: 443, Seq:       0030         0044       0046         0056       0046         0057       0056         0058       0056         0059       0056         umber)       0046         0056       0056         uence number)]       0046         0056       0056         0056       0056         0056       0056         0056       0056         0056       0056         0056       0056         0056       0056                                                                                                    | 04 $02$ $04$ $a0$ $00$ $17$ $a1$ $a1$ $a2$ $s1$ $a0$ $a0$                                                                                                    |
| Transmission Con<br>Source Port: 6<br>Destination Po<br>[Stream index:<br>[Conversation<br>[TCP Segment L<br>Sequence Numbe<br>Sequence Numbe<br>[Next Sequence<br>Acknowledgment<br>Acknowledgment                                                                                      | <pre>trol Protocol, Src Port: 6093:<br/>50935<br/>prt: 443<br/>: 0]<br/>completeness: Incomplete (8)]<br/>.en: 991]<br/>er: 1 (relative sequence nu<br/>er (raw): 1830453665<br/>e Number: 992 (relative seq<br/>t Number: 1 (relative ack n<br/>t number (raw): 3797917880<br/>pudge lowth: 20 butce (c)</pre>                                                                                                    | 5, Dst Port: 443, Seq:       0030         0044       0046         0056       0046         0057       0056         0059       0056         mber)       0056         uence number)]       0046         0046       0056         0056       0056         0057       0056         0056       0056         0056       0056         0056       0056         0056       0056         0056       0056                                                                                                    | 04 $02$ $04$ $00$ $00$ $17$ $03$ $03$ $03$ $00$ $00$                                                                                                    |
| ransmission Con<br>Source Port: 6<br>Destination Po<br>[Stream index:<br>[Conversation<br>[TCP Segment L<br>Sequence Numbe<br>Sequence Numbe<br>[Next Sequence<br>Acknowledgment<br>Acknowledgment<br>0101 = He<br>Elage: 00180                                                          | <pre>trol Protocol, Src Port: 6093<br/>50935<br/>prt: 443<br/>: 0]<br/>completeness: Incomplete (8)]<br/>en: 991]<br/>er: 1 (relative sequence nu<br/>er (raw): 1830453665<br/>e Number: 992 (relative seq<br/>t Number: 1 (relative ack n<br/>t number (raw): 3797917880<br/>eader Length: 20 bytes (5)<br/>'DSUA ACK)</pre>                                                                                                    | s, Dst Port: 443, Seq:<br>0030<br>0044<br>0056<br>0066<br>0070<br>0088<br>0099<br>0088<br>0099<br>0088<br>0099<br>0088<br>0099<br>0088<br>0099<br>0088<br>0099<br>0088<br>0099<br>0088<br>0099<br>0088<br>0099<br>0088<br>0099<br>0088<br>0099<br>0088<br>0099<br>0088<br>0099<br>0097<br>0088<br>0097<br>0088<br>0097<br>0088<br>0097<br>0088<br>0097<br>0088<br>0097<br>0088<br>0097<br>0088<br>0097<br>0088<br>0097<br>0088<br>0097<br>0088<br>0097<br>0088<br>0097<br>0088<br>0097<br>0088<br>0099<br>0097<br>0088<br>0099<br>0097<br>0098<br>0097<br>0098<br>0097<br>0098<br>0097<br>0098<br>0097<br>0098<br>0097<br>0098<br>0096<br>0097<br>0098<br>0097<br>0098<br>0097<br>0098<br>0097<br>0098<br>0099<br>0098<br>0097<br>0098<br>0097<br>0098<br>0097<br>0098<br>0097<br>0098<br>0097<br>0098<br>0097<br>0098<br>0097<br>0098<br>0096<br>0097<br>0098<br>0097<br>0098<br>0097<br>0097<br>0097<br>0097<br>0097<br>0077<br>0077   | 04 $02$ $04$ $00$ $00$ $11$ $03$ $03$ $03$ $00$ $00$                                                                                                    |
| ransmission Con<br>Source Port: 6<br>Destination Pc<br>[Stream index:<br>[Conversation<br>[TCP Segment L<br>Sequence Numbe<br>Sequence Numbe<br>[Next Sequence<br>Acknowledgment<br>Acknowledgment<br>0101 = Hé<br>Flags: 0X018 (<br>Window: 1026                                        | <pre>trol Protocol, Src Port: 6093<br/>50935<br/>prt: 443<br/>: 0]<br/>completeness: Incomplete (8)]<br/>en: 991]<br/>er: 1 (relative sequence nu<br/>er (raw): 1830453665<br/>e Number: 992 (relative seq<br/>t Number: 1 (relative ack n<br/>t number (raw): 3797917880<br/>eader Length: 20 bytes (5)<br/>(PSH, ACK)</pre>                                                                                                    | s, Dst Port: 443, Seq:<br>0030<br>0044<br>0056<br>0066<br>0070<br>0088<br>0090<br>0088<br>0090<br>0090<br>0090<br>0090<br>0090<br>0000<br>00000<br>0000<br>0000<br>0000<br>0000<br>0000<br>0000<br>0000<br>00000 | 04 $02$ $04$ $00$ $00$ $11$ $03$ $03$ $03$ $00$ $00$                                                                                                    |
| ransmission Con<br>Source Port: 6<br>Destination Pc<br>[Stream index:<br>[Conversation<br>[TCP Segment L<br>Sequence Numbes<br>Sequence Numbes<br>[Next Sequence<br>Acknowledgment<br>Acknowledgment<br>0101 = He<br>Flags: 0x018 (<br>Window: 1026<br>[Calculated with                  | <pre>trol Protocol, Src Port: 6093<br/>50935<br/>prt: 443<br/>: 0]<br/>completeness: Incomplete (8)]<br/>en: 991]<br/>er: 1 (relative sequence nu<br/>er (raw): 1830453665<br/>e Number: 992 (relative seq<br/>t Number: 992 (relative seq<br/>t Number: 1 (relative ack n<br/>t number (raw): 3797917880<br/>eader Length: 20 bytes (5)<br/>(PSH, ACK)</pre>                                                                                                    | s, Dst Port: 443, Seq:<br>0044<br>0056<br>0066<br>0070<br>0088<br>0096<br>0088<br>0096<br>0088<br>0096<br>0088<br>0096<br>0088<br>0096<br>0088<br>0096<br>0088<br>0096<br>0088<br>0096<br>0088<br>0096<br>0088<br>0096<br>0088<br>0097<br>0088<br>0097<br>0078<br>0078   | 04 $02$ $04$ $00$ $00$ $11$ $03$ $03$ $03$ $00$ $00$                                                                                                    |
| ransmission Con<br>Source Port: 6<br>Destination Pc<br>[Stream index:<br>[Conversation<br>[TCP Segment L<br>Sequence Numbes<br>Sequence Numbes<br>[Next Sequence<br>Acknowledgment<br>0101 = He<br>Flags: 0x018 (<br>Window: 1026<br>[Calculated wi                                      | <pre>trol Protocol, Src Port: 6093<br/>50935<br/>prt: 443<br/>: 0]<br/>completeness: Incomplete (8)]<br/>er: 1 (relative sequence nu<br/>er (raw): 1830453665<br/>e Number: 992 (relative seq<br/>t Number: 992 (relative seq<br/>t Number: 1 (relative ack n<br/>t number (raw): 3797917880<br/>eader Length: 20 bytes (5)<br/>(PSH, ACK)<br/>indow size: 1026]<br/>coaling factor: -1 (unknown)]</pre>                                                                                                    | 5, Dst Port: 443, Seq:<br>0044<br>0056<br>0066<br>0066   | 04 $02$ $04$ $a0$ $00$ $01$ $11$ $a1$ $a2$ $a1$ $a0$ $a0$                                                                                                    |
| Transmission Con<br>Source Port: 6<br>Destination Pc<br>[Stream index:<br>[Conversation<br>[TCP Segment L<br>Sequence Numbe<br>Sequence Numbe<br>[Next Sequence<br>Acknowledgment<br>0101 = He<br>> Flags: 0x018 (<br>Window: 1026<br>[Calculated wi<br>[Window size s<br>Checksum: 0x04 | trol Protocol, Src Port: 6093<br>50935<br>50rt: 443<br>: 0]<br>completeness: Incomplete (8)]<br>er: 1 (relative sequence nu<br>er (raw): 1830453665<br>e Number: 992 (relative seq<br>t Number: 1 (relative ack n<br>t number (raw): 3797917880<br>eader Length: 20 bytes (5)<br>(PSH, ACK)<br>indow size: 1026]<br>scaling factor: -1 (unknown)]<br>Lad [unverified]                                                                                                    | 5, Dst Port: 443, Seq:<br>0044<br>0056<br>0066<br>0066   | 04 $02$ $04$ $00$ $00$ $11$ $03$ $03$ $03$ $00$ $00$                                                                                                    |
| ransmission Con<br>Source Port: 6<br>Destination Po<br>[Stream index:<br>[Conversation<br>[TCP Segment L<br>Sequence Numbe<br>Sequence Numbe<br>[Next Sequence<br>Acknowledgment<br>0101 = He<br>Flags: 0x018 (<br>Window: 1026<br>[Calculated wi<br>[Window size s<br>Checksum Stat     | trol Protocol, Src Port: 6093<br>50935<br>50rt: 443<br>: 0]<br>completeness: Incomplete (8)]<br>en: 991]<br>er: 1 (relative sequence nu<br>er (raw): 1830453665<br>e Number: 992 (relative seq<br>t (relative sequence nu<br>er (raw): 3797917880<br>eader Length: 20 bytes (5)<br>(PSH, ACK)<br>indow size: 1026]<br>scaling factor: -1 (unknown)]<br>Had [unverified]<br>us: Unverified]                                                                                                    | 5, Dst Port: 443, Seq:<br>0044<br>0056<br>0066<br>0066<br>0076<br>0086<br>0099<br>0099<br>00<br>00                                                                                                    | 04       02       04       00       00       17       03       03       03       03       03       03       03       03       03       03       03       03       03       03       03       03       03       03       03       03       03       03       03       03       03       03       03       03       03       03       03       03       03       03       03       03       03       03       03       03       03       03       03       03       03       03       03       03       03       03       03       03       03       03       03       03       03       03       03       03       03       03       03       03       03       03       03       03       03       03       03       03       03       03       03       03       03       03       03       03       03       03       03       03       03       03       03       03       03       03       03       03       03       03       03       03       03       03       03       03       03       03       03       03       03       03 <t< td=""></t<>   |

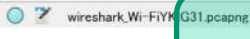

LC

LinuC

tcpdumpを利用するのと同様の知識などは必須

プロファイル: Default

45

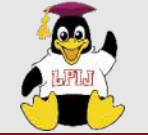

LinuC

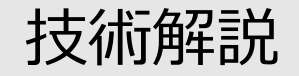

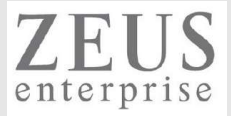

## nmap = 対象IPアドレスで公開されているポートの一覧確認など

ubuntu@ubuntuserver:~\$ nmap 192.168.1.140 Starting Nmap 7.80 (https://nmap.org) at 2023-04-17 05:40 UTC Nmap scan report for 192.168.1.140 Host is up (0.0040s latency). Not shown: 984 closed ports STATE SERVICE PORT 21/tcp open ftp 22/tcp open ssh 25/tcp open smtp 53/tcp open domain 80/tcp open http 110/tcp open pop3 111/tcp open rpcbind 143/tcp open imap 465/tcp open smtps 587/tcp open submission 993/tcp open imaps 995/tcp open pop3s 2030/tcp open device2 3306/tcp open mysql 8009/tcp open ajp13 8080/tcp open http-proxy

同一NW内で通信可能なIPアドレス一覧検索など便利 システムに侵入した攻撃者がサーバ情報を調べることに使ったり

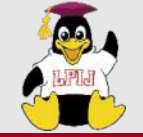

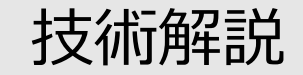

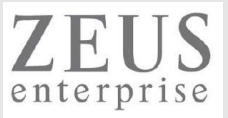

## ss/netstat = 現在通信が行われているエントリーを表示

| [root@localhost ~]# ss -tanp      |                    |                       |
|-----------------------------------|--------------------|-----------------------|
| State Recv-Q Send-Q               | Local Address:Port | Peer Address:Port     |
|                                   |                    |                       |
|                                   |                    |                       |
| •                                 |                    |                       |
| LISTEN 0 100                      | *:465              | * *                   |
| users:(("master",pid=1278,fd=22)) |                    |                       |
| ESTAB 0 0                         | 192.168.1.140:22   | 192.168.1.124:60596   |
| users:(("sshd",pid=1387,fd=3))    |                    |                       |
| LISTEN 0 10                       | [::1]:53           | [::]:*                |
| users:(("named",pid=937,fd=23))   |                    |                       |
| LISTEN 0 9                        | [::]:21            | [::]:* users:(("pure- |
| ftpd",pid=922,fd=5))              |                    |                       |
| LISTEN 0 128                      | [::]:22            | [::]:*                |
| users:(("sshd",pid=866,fd=4))     |                    |                       |
| LISTEN 0 100                      | [::]:25            | [::]:*                |
| users:(("master",pid=1278,fd=14)) |                    |                       |

users:(("httpd",pid=947,fd=4),("httpd",pid=946,fd=4),("httpd",pid=945,fd=4),("httpd",pid=944,fd=4)) LISTEN 0 100 [::]:465 [::]:\* users:(("master",pid=1278,fd=23))

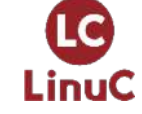

•

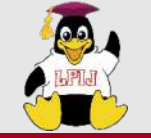

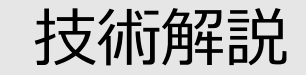

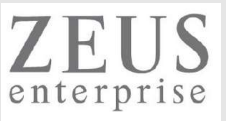

# 2.03.3 ネットワークの問題解決

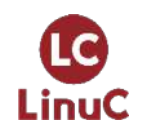

 $\odot$  LPI-Japan / EDUCO all rights reserved. 48

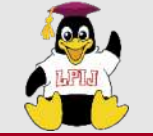

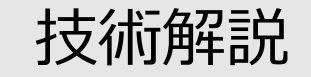

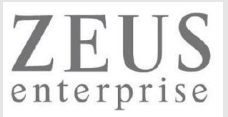

### 2.03.3 ネットワークの問題解決

### 重要度 3

### 概要

一般的なネットワーク設定に関する問題を特定して解決できる。 これには、基本的な設定ファイルの位置とコマンドに関する知識も含まれる。

### 詳細

ネットワークの設定に関する情報を取得する。

hostname, /etc/hostname, /etc/hosts, /etc/resolv.conf, nmcli, ip

ネットワークの通信経路の問題を特定して解決する。

traceroute, traceroute6, ip, route, mtr

ハードウェアの認識と利用に関する情報を取得する。

dmesg, /var/log/syslogおよび/var/log/messagesなどのシステムのログファイルおよび systemd のジャーナル システムの初期化ファイルとその内容(systemd)

NetworkManagerおよびそれがネットワーク設定に及ぼす影響について知っている。

/etc/network/, /etc/sysconfig/network-scripts/

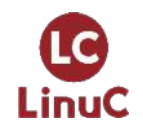

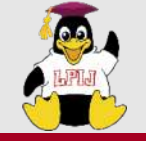

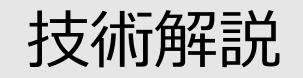

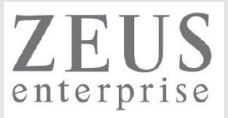

## hostname、/etc/hostname = 自身のホスト名を設定、表示

### ubuntu@ubuntuserver:~\$ man hostname

HOSTNAME(1) HOSTNAME(1) Linux Programmer's Manual

### NAME

hostname - show or set the system's host name domainname - show or set the system's NIS/YP domain name ypdomainname - show or set the system's NIS/YP domain name nisdomainname - show or set the system's NIS/YP domain name dnsdomainname - show the system's DNS domain name

ubuntu@ubuntuserver:~\$ hostname ubuntuserver

ubuntu@ubuntuserver:~\$ cat /etc/hostname ubuntuserver

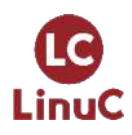

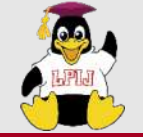

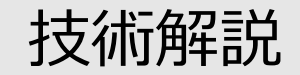

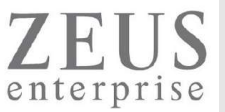

## /etc/hosts = IPアドレスとホスト名の組み合わせを記載し、静的な名前解決に使われる

kubeuser@master01:~\$ cat /etc/hosts 127.0.0.1 localhost 127.0.1.1 master01

192.168.1.41 master01 192.168.1.45 worker01 192.168.1.46 worker02

240f:32:57b8:1:5054:ff:fe8e:5428 master01 240f:32:57b8:1:5054:ff:fe93:acfc worker01 240f:32:57b8:1:5054:ff:fe9e:4f00 worker02

fe80::5054:ff:fe8e:5428 master01 fe80::5054:ff:fe93:acfc worker01 fe80::5054:ff:fe9e:4f00 worker02

# The following lines are desirable for IPv6 capable hosts ::1 ip6-localhost ip6-loopback fe00::0 ip6-localnet ff00::0 ip6-mcastprefix ff02::1 ip6-allnodes ff02::2 ip6-allrouters

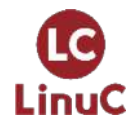

"IPアドレス ホスト名" という記載方法

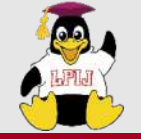

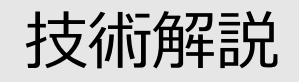

## /etc/resolv.conf = 名前解決に使うDNSサーバを記載する

ubuntu@ubuntuserver:~\$ cat /etc/resolv.conf

# This is /run/systemd/resolve/stub-resolv.conf managed by man:systemd-resolved(8). # Do not edit.

#

# This file might be symlinked as /etc/resolv.conf. If you're looking at # /etc/resolv.conf and seeing this text, you have followed the symlink. #

# This is a dynamic resolv.conf file for connecting local clients to the
# internal DNS stub resolver of systemd-resolved. This file lists all
# configured search domains.

#

# Run "resolvectl status" to see details about the uplink DNS servers
# currently in use.

#

# Third party programs should typically not access this file directly, but only # through the symlink at /etc/resolv.conf. To manage man:resolv.conf(5) in a # different way, replace this symlink by a static file or a different symlink. #

# See man:systemd-resolved.service(8) for details about the supported modes of # operation for /etc/resolv.conf.

#### nameserver 127.0.0.53

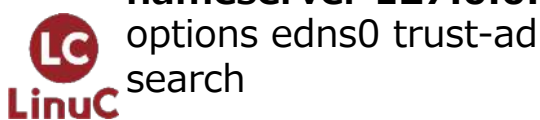

その他、 nslookup/dig/hostなど 名前解決に利用するコマンドも併せて覚 えておくとよりよい

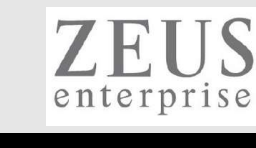

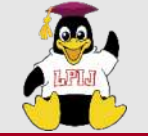

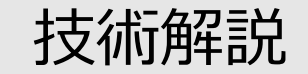

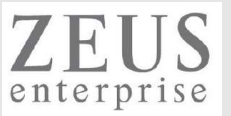

## traceroute/traceroute6 = 宛先に到達するまでのルータとその到達性を確認する

ubuntu@ubuntuserver:~\$ traceroute 8.8.8.8 traceroute to 8.8.8.8 (8.8.8.8), 30 hops max, 60 byte packets 1 \_gateway (192.168.1.1) 2.790 ms 3.779 ms 4.229 ms 2 192.168.0.1 (192.168.0.1) 8.498 ms 8.418 ms 9.704 ms

8 \* \* \*

9 dns.google (8.8.8.8) 7.632 ms 7.627 ms 7.621 ms

kubeuser@master01:~\$ traceroute6 2001:4860:4860::8888 traceroute to 2001:4860:4860::8888 (2001:4860:4860::8888), 30 hops max, 80 byte packets 1 240f:32:57b8:1:6ee4:daff:fedd:7400 (240f:32:57b8:1:6ee4:daff:fedd:7400) 0.835 ms 0.860 ms 0.858 ms

2 2001:268:de13::62 (2001:268:de13::62) 4.504 ms 4.386 ms 4.362 ms

7 2404:6800:800a::1 (2404:6800:800a::1) 4.016 ms 2404:6800:8102::1 (2404:6800:8102::1) 4.617 ms 2404:6800:80c3::1 (2404:6800:80c3::1) 5.099 ms 8 dns.google (2001:4860:4860::8888) 3.956 ms 3.872 ms 3.793 ms

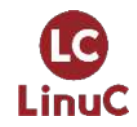

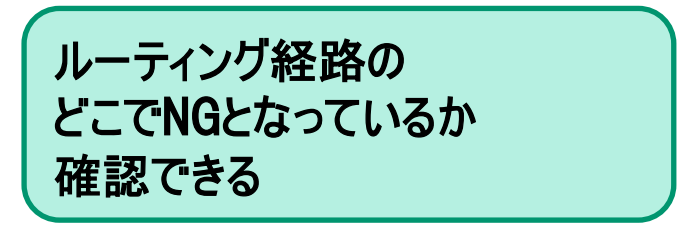

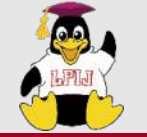

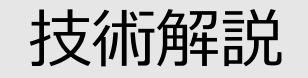

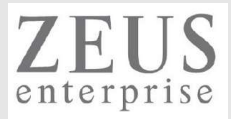

## dmesg = Linux起動時のメッセージを表示

ubuntu@ubuntuserver:~\$ sudo dmesg

[sudo] password for ubuntu:

[ 0.000000] Linux version 5.15.0-69-generic (buildd@lcy02-amd64-080) (gcc (Ubuntu 11.3.0-1ubuntu1~22.04) 11.3.0, GNU ld (GNU Binutils for Ubuntu) 2.38) #76-Ubuntu SMP Fri Mar 17 17:19:29 UTC 2023 (Ubuntu 5.15.0-69.76-generic 5.15.87)

[ 0.000000] Command line: BOOT\_IMAGE=/vmlinuz-5.15.0-69-generic root=/dev/mapper/ubuntu--vg-ubuntu--lv ro

4.229262] e1000: Intel(R) PRO/1000 Network Driver 4.229964] e1000: Copyright (c) 1999-2006 Intel Corporation.

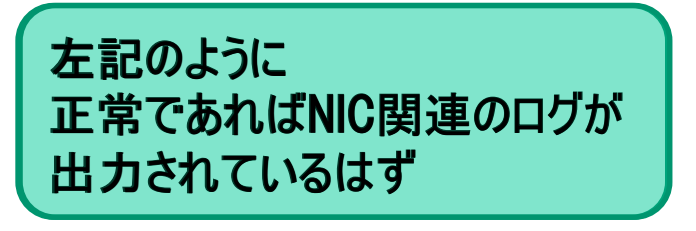

5.577426] e1000 0000:00:03.0 eth0: (PCI:33MHz:32-bit) 08:00:27:16:5f:ac 5.577458] e1000 0000:00:03.0 eth0: Intel(R) PRO/1000 Network Connection 5.579397] e1000 0000:00:03.0 enp0s3: renamed from eth0

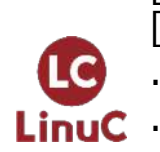

9.902019] e1000: enp0s3 NIC Link is Up 1000 Mbps Full Duplex, Flow Control: RX 9.913040] IPv6: ADDRCONF(NETDEV\_CHANGE): enp0s3: link becomes ready

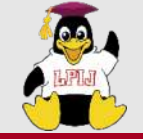

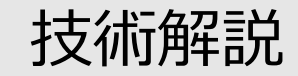

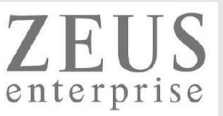

## /var/log/messagesなどのシステムのログファイル

[root@localhost ~]# tail -f /var/log/messages Apr 17 14:26:02 localhost server: 情報: Server startup in 15122 ms Apr 17 14:26:07 localhost dhclient[911]: XMT: Info-Request on enp0s3, interval 27510ms. Apr 17 14:26:22 localhost NetworkManager[605]: <warn> [1681709182.3445] dhcp6 (enp0s3): request timed out Apr 17 14:26:22 localhost NetworkManager[605]: <info> [1681709182.3446] dhcp6 (enp0s3): state changed unknown -> timeout Apr 17 14:26:22 localhost NetworkManager[605]: <info> [1681709182.3483] dhcp6 (enp0s3): canceled DHCP transaction, DHCP client pid 911 Apr 17 14:26:22 localhost NetworkManager[605]: <info> [1681709182.3484] dhcp6 (enp0s3): state changed timeout -> done Apr 17 14:26:46 localhost chronyd[625]: Selected source 162.159.200.123 Apr 17 14:26:48 localhost systemd: Created slice User Slice of root. Apr 17 14:26:48 localhost systemd: Started Session 1 of user root. Apr 17 14:26:48 localhost systemd: New session 1 of user root.

問題のあるプログラムがちゃんと起動しているかなどを "tail -f"(リアルタイムでログに吐き出される内容を確認できる)を 使って確認できる。

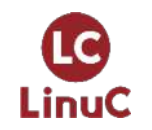

各プログラムの詳細ログは、/var/logなどにあるログファイルを参照する。

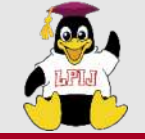

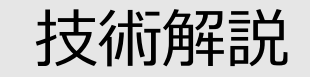

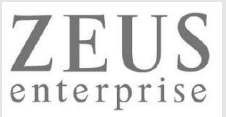

## systemd のジャーナル

[root@localhost ~]# journalctl -u sshd -- Logs begin at 月 2023-04-17 14:25:23 JST, end at 月 2023-04-17 14:30:01 JST. --4月 17 14:25:34 localhost.localdomain systemd[1]: Starting OpenSSH server daemon... 4月 17 14:25:34 localhost.localdomain sshd[866]: Server listening on 0.0.0.0 port 22. 4月 17 14:25:34 localhost.localdomain sshd[866]: Server listening on :: port 22. 4月 17 14:25:34 localhost.localdomain systemd[1]: Started OpenSSH server daemon. 4月 17 14:26:48 localhost.localdomain sshd[1387]: Accepted password for root from 192.168.1.124 port 60596 ssh2

> systemdのログを参照すると、 プログラムがうまく起動していない原因が分かるかも。

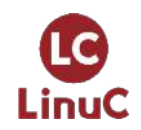

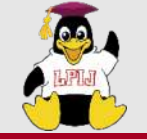

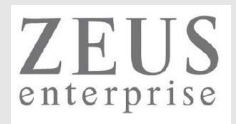

# Appendix

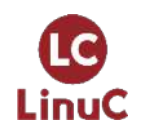

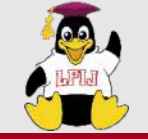

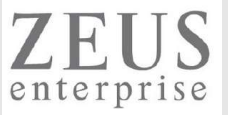

## IPv6アドレスを使ってWebサイトにアクセスする

#### ⑦ ▲ [240f:32:57b8:1:5e06:7ace:4d2e:3456]:81

## Welcome to my nginx!

If you see this page, the nginx web server is successfully installed and working. Further configuration is required.

For online documentation and support please refer to <u>nginx.org</u>. Commercial support is available at <u>nginx.com</u>.

Thank you for using nginx.

firefoxからアクセスしてますが、*http://[240f:32:57b8:1:5e06:7ace:4d2e:3456]:81* /というようにURLを書きます。

https://www.opensourcetech.tokyo/entry/20230131/1675164136

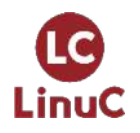

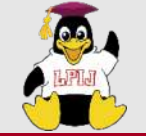

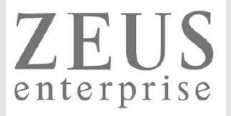

## LinuCレベル2 201試験 主題2.03の例題と解説

## https://linuc.org/study/samples/index/s/2\_03/

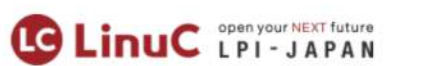

資格・試験概要 マ 受験案内 受験申込み 学習

例題と解説 ・ / LinuCレベル2 201試験 / 主題2.03

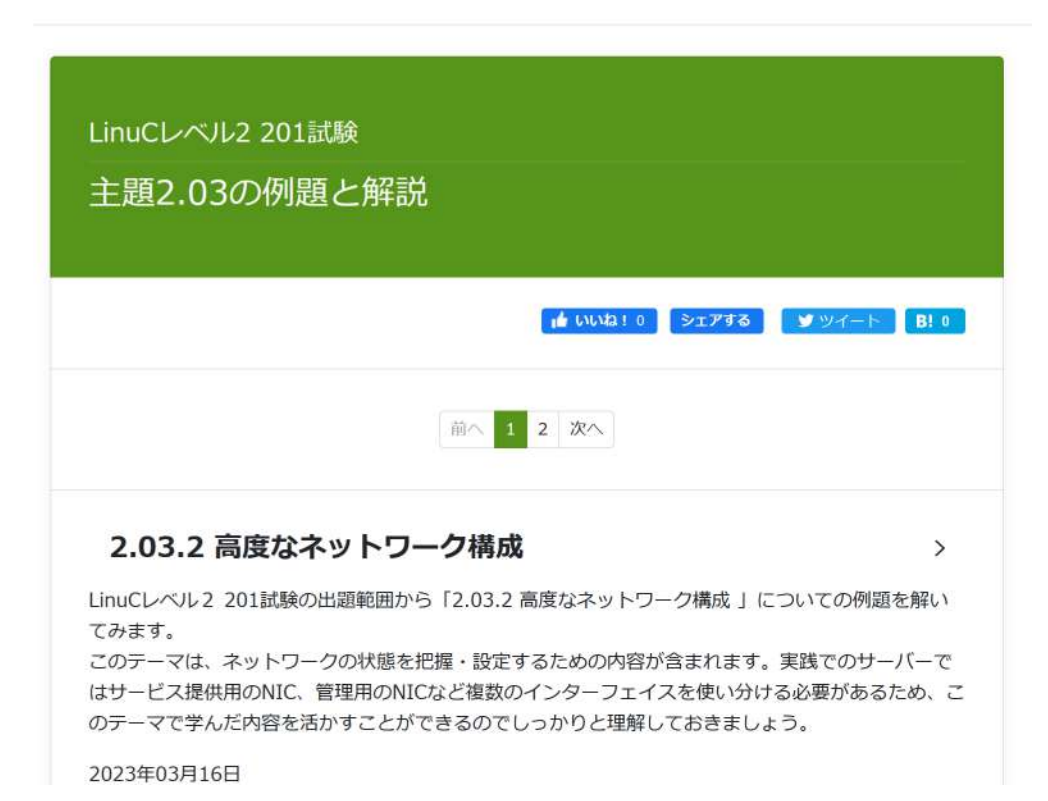

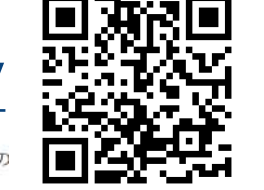

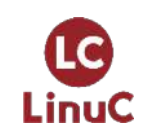

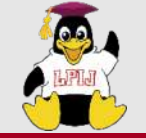

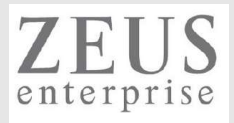

## お知らせ

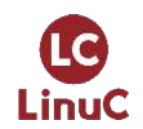

 $\odot$  LPI-Japan / EDUCO all rights reserved. 60

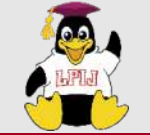

LinuC

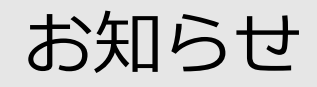

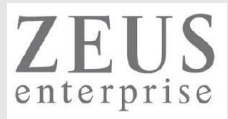

## Kubernets(LFS458-JP)の研修、はじめました!

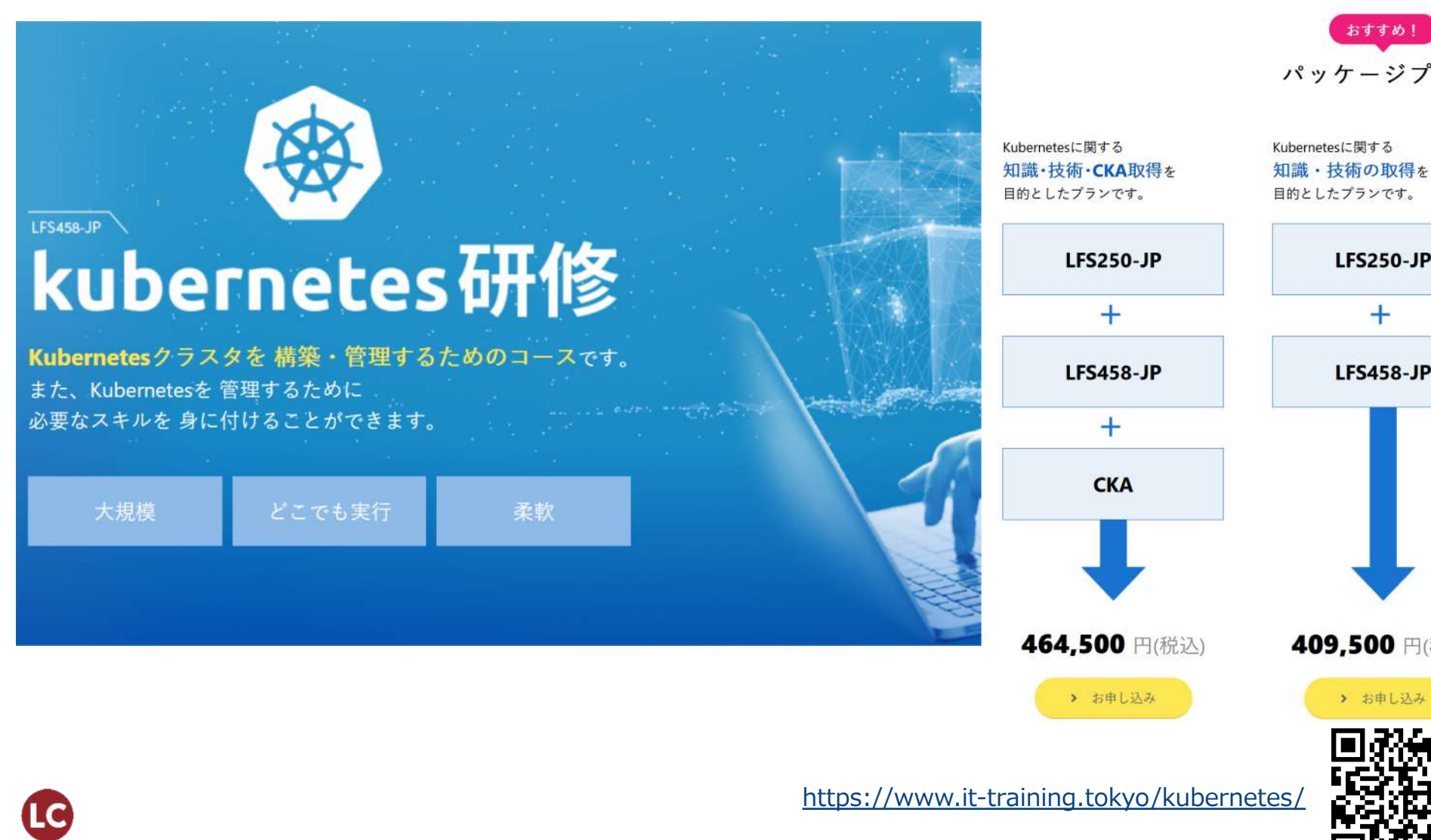

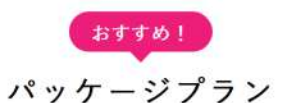

目的としたプランです。

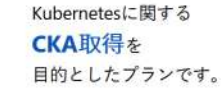

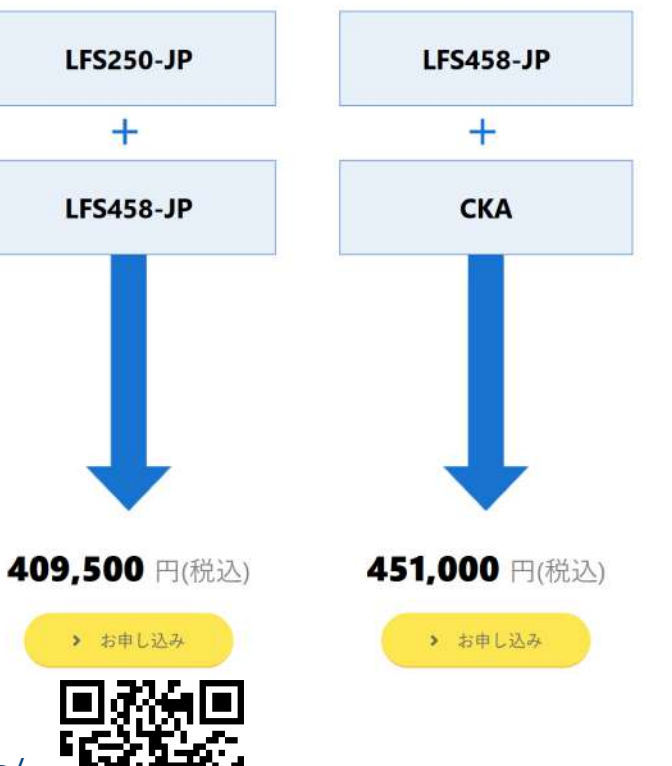

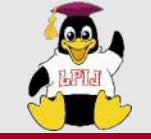

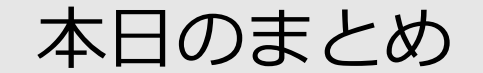

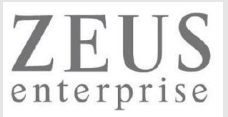

### ▶Linuxの基本的なネットワーク設定を理解する

▶ルーティングテーブルの操作を理解する

▶ネットワーク関連のツールの使用方法を理解する

▶ネットワーク関連のトラブルシュート方法を理解する

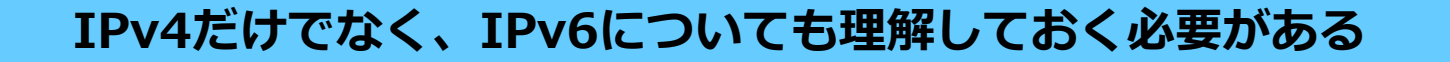

構築段階だけでなく、トラブルシュート時に非常に重要となってくる

レイヤー(1~7)やアプリケーション通信に関する理解も必要

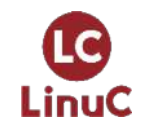

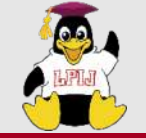

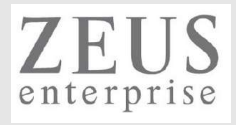

# Q & A

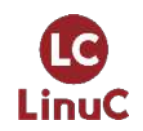

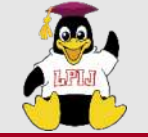

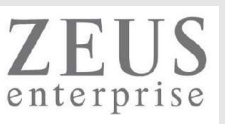

# Thank you for joining my seminar!

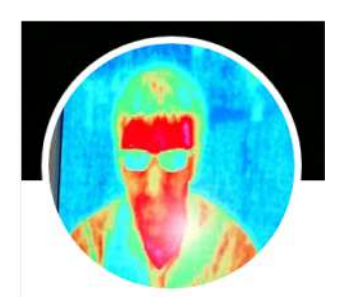

https://www.opensourcetech.tokyo/

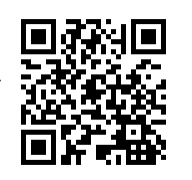

https://twitter.com/matt\_zeus

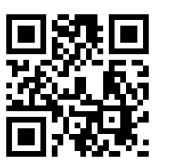

https://www.facebook.com/takahiro.kujirai.

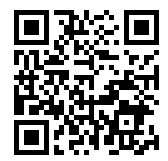

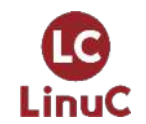